# IJs tekst effect

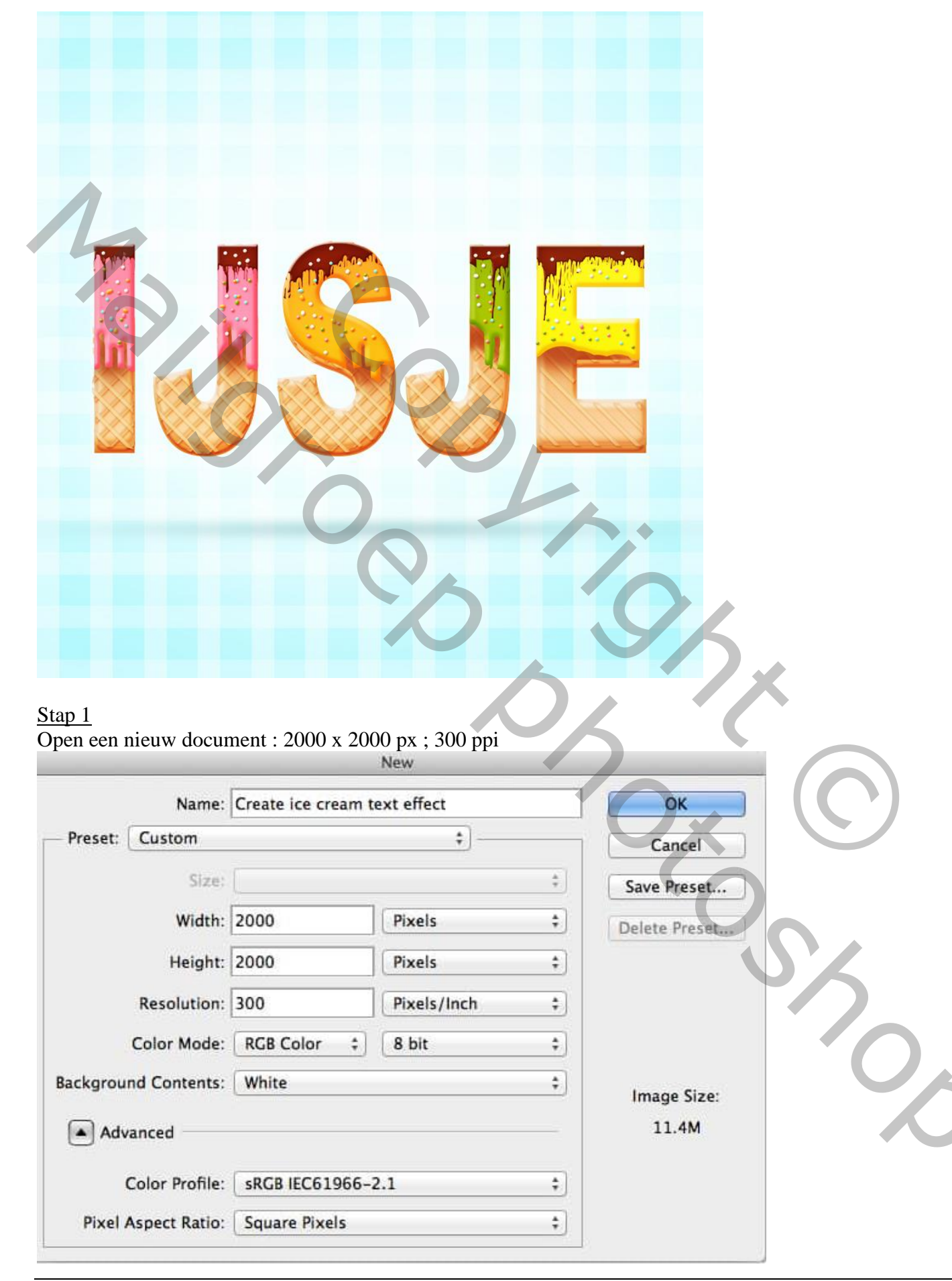

| 1 |  |
|---|--|
|   |  |
|   |  |
|   |  |

# <u>Stap 3</u> Nieuwe laag, zacht groot wit penseel; grote stip plaatsen midden de achtergrond; laagdekking = 72%.

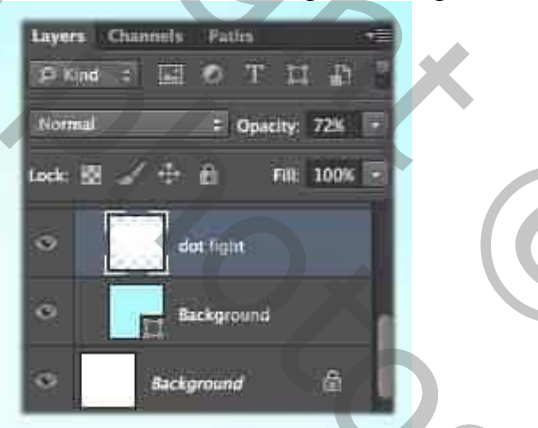

0,

# <u>Stap 4</u> Kies het gereedschap Rechthoek en stel de waarden als volgt in : breedte = 68 px ; hoogte = 2104 px

|        | Create Rectangle |         |
|--------|------------------|---------|
| Width: | 68 px Height:    | 2104 px |
| From   | Center           |         |
|        | ancel            | ок      |
| 3. 7   |                  |         |
|        |                  |         |

# Stap 5

Teken de rechthoek vorm; witte kleur; enkele keren dupliceren (Ctrl + J) ; verplaatsen; netjes Uitlijnen.

# <u>Stap 6</u> Al deze verticale strepen groeperen; naam = "verticale strepen"; dekking voor de groep =40%

# <u>Stap 7</u>

Dupliceer de groep; noem de kopie groep "horizontale strepen ; roteer 90 graden; dekking = 30%

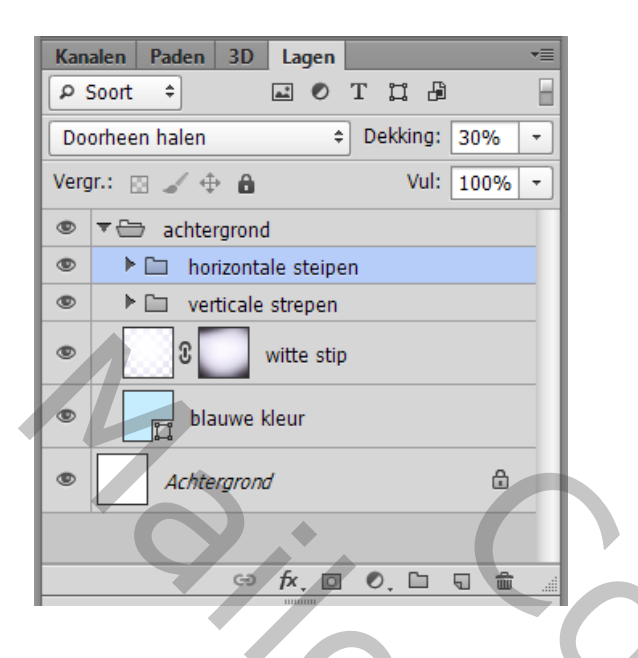

| Ps  | ijs te | ekst @4 | 43,4% | (horizon | tale stei | pen, RGE | (8) * |      |         | -    |      |      |        |        |         |      | _ 0  | I X  |   |  |
|-----|--------|---------|-------|----------|-----------|----------|-------|------|---------|------|------|------|--------|--------|---------|------|------|------|---|--|
|     | 0      | 100     | 200   | 300      | 400       | 500 6    | 00 7  | 00 E | 800 900 | 1000 | 1100 | 1200 | 1300 1 | 400 15 | 00 1600 | 1700 | 1800 | 1900 | • |  |
| 0   | -      |         |       |          |           |          |       |      |         |      |      |      |        |        |         |      |      |      |   |  |
|     | -      |         |       |          |           |          |       |      |         |      |      |      |        |        |         |      |      |      |   |  |
|     | -      |         |       |          |           |          |       |      |         |      |      |      |        |        |         |      |      |      |   |  |
| 0   | -      |         |       |          |           |          |       |      |         |      |      |      |        | 1      |         |      |      |      |   |  |
|     | -      |         |       |          |           |          |       |      |         |      |      |      |        |        | • •     |      |      |      |   |  |
| 3   | -      |         |       |          |           |          |       |      |         |      |      |      |        |        |         |      |      |      |   |  |
| llō | -      |         |       |          |           |          |       |      |         | V.   |      |      |        |        |         |      |      |      |   |  |
| 4   | -      |         |       |          |           |          |       |      |         |      |      |      |        |        |         |      |      |      |   |  |
|     | -      |         |       |          |           |          |       |      |         |      |      |      |        |        |         |      |      | >    |   |  |
| 5   | -      |         |       |          |           |          |       |      |         |      |      |      |        |        |         |      |      |      |   |  |
| ŏ   | -      |         |       |          |           |          |       |      |         |      |      |      |        |        |         |      |      |      |   |  |
| 6   | -      |         |       |          |           |          |       |      |         |      |      |      |        |        |         |      |      |      |   |  |
| 0   | -      |         |       |          |           |          |       |      |         |      |      |      |        |        |         |      |      |      |   |  |
| ló  | -      |         |       |          |           |          |       |      |         |      |      |      |        |        |         |      |      |      |   |  |
| 8   | -      |         |       |          |           |          |       |      |         |      |      |      |        |        |         |      |      |      |   |  |
| llõ |        |         |       |          |           |          |       |      |         |      |      |      |        |        |         |      |      |      |   |  |
| 9   | -      |         |       |          |           |          |       |      |         |      |      |      |        |        |         |      |      |      |   |  |
|     | -      |         |       |          |           |          |       |      |         |      |      |      |        |        |         |      |      |      |   |  |
| 1   | -      |         |       |          |           |          |       |      |         |      |      |      |        |        |         |      |      |      |   |  |
| Ŏ   | -      |         |       |          |           |          |       |      |         |      |      |      |        |        |         |      |      |      |   |  |
|     | -      |         |       |          |           |          |       |      |         |      |      |      |        |        |         |      |      |      |   |  |
| ŀ   | -      |         |       |          |           |          |       |      |         |      |      |      |        |        |         |      |      |      |   |  |
|     | -      |         |       |          |           |          |       |      |         |      |      |      |        |        |         |      |      |      |   |  |
| Ŷ   | -      |         |       |          |           |          |       |      |         |      |      |      |        |        |         |      |      |      |   |  |
| 0   | -      |         |       |          |           |          |       |      |         |      |      |      |        |        |         |      |      |      |   |  |
| I   | -      |         |       |          |           |          |       |      |         |      |      |      |        |        |         |      |      |      |   |  |
| İ   | -      |         |       |          |           |          |       |      |         |      |      |      |        |        |         |      |      |      |   |  |
| 5   | -      |         |       |          |           |          |       |      |         |      |      |      |        |        |         |      |      |      |   |  |
| ŀ   | -      |         |       |          |           |          |       |      |         |      |      |      |        |        |         |      |      |      |   |  |
|     | -      |         |       |          |           |          |       |      |         |      |      |      |        |        |         |      |      |      |   |  |
| Ŷ   | -      |         |       |          |           |          |       |      |         |      |      |      |        |        |         |      |      |      |   |  |
| 0   | -      |         |       |          |           |          |       |      |         |      |      |      |        |        |         |      |      |      |   |  |
| I R | -      |         |       |          |           |          |       |      |         |      |      |      |        |        |         |      |      |      |   |  |
| 0   | -      |         |       |          |           |          |       |      |         |      |      |      |        |        |         |      |      |      |   |  |
|     | -      |         |       |          |           |          |       |      |         |      |      |      |        |        |         |      |      |      |   |  |
| 4   | 3,4%   | ß       | Doc:  | 11,4 M/7 | ,63 M     | ▶ 4      |       |      |         |      |      |      |        |        |         |      |      | ×    |   |  |

# <u>Stap 8</u>

Tekst toevoegen; lettertype = Arial Black; kleur = # F9B41E ; tekstlaag omzetten in Pixels; laag in een groep plaatsen; noem de groep "ijshoorntje" ; tekst laag dupliceren; de kopie laag voorlopig op onzichtbaar zetten.

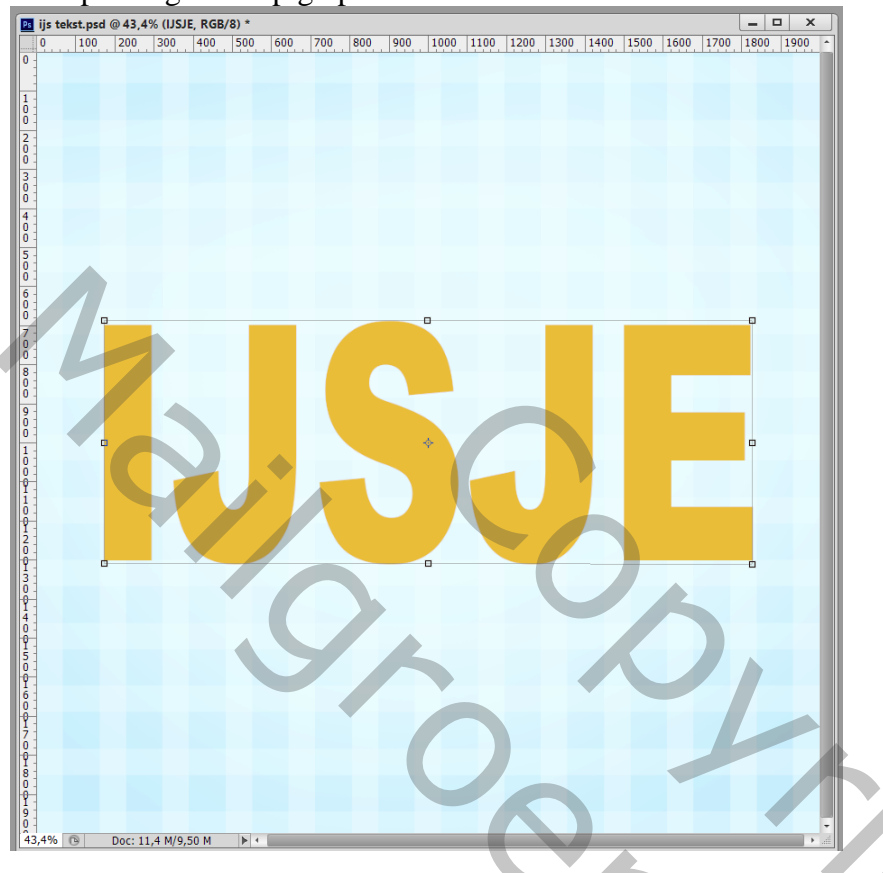

#### <u>Stap 9</u>

Geef de originele tekst laag volgende laagstijlen: \* Schuine kant en reliëf ; 100% ; Formaat = 29 px; kleur voor de schaduwmodus = # F4B482

| 2         ijs tekst.psd @ 43,4% (JJSJE, RGB/8) *           0         100         200         300         400         500           0         100         200         300         400         500         0           1         1         0         1         0         1         0         1         0         1         0         1         0         1         0         1         0         1         0         1         0         1         0         1         0         1         0         1         0         1         0         1         0         1         0         1         0         1         0         1         0         1         0         1         0         1         0         1         0         1         0         1         0         1         0         1         0         1         0         1         0         1         0         1         0         1         0         1         0         1         0         1         0         1         0         1         0         1         0         1         0         1         0         1         0         1 | 600, 700, 800, 900, 1000, 1100, 1200, 1300, 1400, 1500,                                                                                                    | 1600, 1700, 1800, 1900, 2                          |  |
|----------------------------------------------------------------------------------------------------|----------------------------------------------------------------------------------------------------|----------------------------------------------------|--|
| 8       Lagstijl         9       Stijlen         Opties voor overvloeien: standaard         1       Schuine kant en relief         0       Contour         • Structuur         0       Stidue kant en relief         0       Structuur         1       Schaduw binnen         0       Kleurbedekking         0       Patroonbedekking         0       Slagschaduw         0       Slagschaduw                                                                                                    | Schuine kant en reliëf<br>Structuur<br>Stylt Schuine kant binnen V<br>Techniek Voeiend V<br>Diepte: 100 %<br>Richtng: © Ombag<br>Format: 29 px<br>Zachter maken: 29 px<br>Zachter maken: 4 px<br>Schaduw<br>Hoek: 120 °<br>Giolobale belchting gebruiken<br>30 °<br>Gianscontour: Anti-alased<br>Modus markeren: Bleken V<br>Dekking: 75 %<br>Schaduwmodus: Vermenigvuldigen V<br>Dekking: 5 % | X<br>OK<br>Annuleren<br>Nieuwe stil<br>Vorvvetonng |  |

| rgstijl                                                                                                    |                                  |                                                                                                    | ×                                                                                                    |                                                  |           |
|----------------------------------------------------------------------------------------------------|----------------------------------|----------------------------------------------------------------------------------------------------|----------------------------------------------------------------------------------------------------|--------------------------------------------------|-----------|
| Opties voor overvloeien: standaard                                                                                                    | Overvloeimodus: Vermeniqvuldigen |                                                                                                    | Annuleren                                                                                                    |                                                  |           |
| Contour  Contour  Contour                                                                                                    | Dekking:                         | 75 %                                                                                                    | Nieuwe stijl Voorvertoning                                                                                                    |                                                  |           |
| Clijn Clijn | Afstand:                         | Giobale belichting gebruiken                                                                                                    |                                                                                                    |                                                  |           |
| ☑ Gloed binnen<br>□ Satijn                                                                                                    | Inperken: Grootte:               | 0 %<br>46 px                                                                                                    |                                                                                                    |                                                  |           |
| ☐ Kleurbedekking<br>☑ Verloopbedekking                                                                                                    | Kwaliteit                        |                                                                                                    |                                                                                                    |                                                  |           |
| Patroonbedekking Gloed buiten                                                                                                    | Contour: Anti-a                  | anased %                                                                                                    |                                                                                                    |                                                  |           |
| □ Slagschaduw                                                                                                    | Tot standaardwaarden maken       | Standaardwaarden herstellen                                                                                                    |                                                                                                    |                                                  |           |
|                                                                                                    |                                  |                                                                                                    |                                                                                                    |                                                  |           |
|                                                                                                    |                                  |                                                                                                    |                                                                                                    |                                                  |           |
|                                                                                                    |                                  |                                                                                                    |                                                                                                    |                                                  |           |
| Doc: 11,4 M/11,4 M     Doc: 11,4 M/11,4 M     Doc     Doc     | us = Bedekken ; 759              | %; kleur = # F                                                                                                    | 52C39A ; Rand                                                                                                    | d;10%;35<br>x                                    | px ; Ring |
| Doc: 11,4 M/11,4 M           Ioed binnen : moc           tekst.psd @ 43,4% (JJSJE, RGB/8) *           100, 200, 300, 400, 500                                                                                                    | us = Bedekken ; 759              | % ; kleur = # F                                                                                                    | 2C39A ; Ran<br>                                                                                                    | d;10%;35                                         | px ; Ring |
| Doc: 11,4 M/11,4 M                                                                                                    | us = Bedekken ; 759              | % ; kleur = # F                                                                                                    | 22C39A ; Rano                                                                                                    | d; 10 %; 35                                      | px ; Ring |
| Doc: 11,4 M/11,4 M                                                                                                    | us = Bedekken ; 759              | %; kleur = # F                                                                                                    | E2C39A ; Rano<br>00 1600 1700 1800 15                                                                                                    | d; 10 %; 35                                      | px ; Ring |
| Doc: 11,4 M/11,4 M                                                                                                    | us = Bedekken ; 759              | %; kleur = # F                                                                                                    | 52C39A ; Ran                                                                                                    | d; 10%; 35                                       | px ; Ring |
| Doc: 11,4 M/11,4 M     P      Doc: 11,4 M/11,4 M     P      Ioed binnen : moc      tekst.psd @ 43,4% (USJE, RGB/8) *      100 200 300 400 500      100 200 300 400 500      Solution and the standard      Stijlen     Opties voor overvloeien: standaard     Schuine kant en relief     Contour                                                                                                    | us = Bedekken ; 759              | %; kleur = # F                                                                                                    | C2C39A ; Rano<br>00 1600 1700 1800 15<br>00 1600 1700 1800 15<br>00 1600 10 100 15<br>00 1600 10 10 100 100 100 100 100 100 10 | d;10%;35<br>************************************ | px ; Ring |
| Doc: 11,4 M/11,4 M Ioed binnen : moc tekst.psd @ 43,4% (USJE, RGB/8) * 100 200 300 400 500 100 200 300 400 500 Stijlen Opties voor overvloeien: standaard Schuine kant en relief Contour Structuur Ujn                                                                                                    | US = Bedekken ; 759              | %; kleur = # F                                                                                                    | C2C39A ; Rano                                                                                                    | d; 10%; 35                                       | px ; Ring |
| Doc: 11,4 M/11,4 M Ioed binnen : mod tekst.psd @ 43,4% (USJE, RGB/8) * 100 200 300 400 500 100 200 300 400 500 100 200 300 400 500 Stiglen Opties voor overvloeien: standaard Schuine kant en reliëf Contour Schuine kant en reliëf Gontour Gischuine kant en reliëf Gontour Gischuine kant en reliëf Gontour Gischuine kant en reliëf Gischuine kant en reliëf Gischuine kant en relief Gischuine kant en relief Gischuin           | US = Bedekken ; 759              | %; kleur = # F                                                                                                    | C2C39A ; Rano                                                                                                    | d; 10 %; 35                                      | px ; Ring |
| Doc: 11,4 M/11,4 M      Doc: 11,4 M/11,4 M      IOed binnen : mod  tekst.psd @ 43,4% (JSJE, RGB/8) *      100 200 300 400 500      100 200 300 400 500      souther the second second seco     | US = Bedekken ; 759              | %; kleur = # F                                                                                                    | E2C39A ; Rano                                                                                                    | d; 10 %; 35                                      | px ; Ring |
| Doc: 11,4 M/11,4 M Ioed binnen : mod tekst.psd @ 43,4% (JJSJE, RGB/8) * 100 200 300 400 500 100 200 300 400 500 100 200 300 400 500 Sotillar Stijlen Opties voor overvloeien: standaard Schuine kant en relief Contour Structuur Ujn Schaduw binnen Gode binnen Gode binnen Godd binnen Gode binnen God           | US = Bedekken ; 759              | %; kleur = # F                                                                                                    | C2C39A ; Rano                                                                                                    | d;10%;35<br>************************************ | px ; Ring |
| Image: Static Static                               | US = Bedekken ; 759              | %; kleur = # F                                                                                                    | C2C39A ; Rano                                                                                                    | d; 10%; 35                                       | px ; Ring |
| Boc: 11,4 M/11,4 M Ioed binnen : mod tekst.psd @ 43,4% (USJE, RGB/8) * 100 200 300 400 500 100 200 300 400 500 100 200 300 400 500 Stolue kant en relief Cothour Structuur Uijn Schuine kant en relief Cothour Structuur Uijn Schaduw binnen Goled binnen Goled binnen Gole           | US = Bedekken ; 759              | %; kleur = # F<br>100 1200 1300 1400 15<br>100 $1200$ 1300 1400 15<br>100 $1200$ 100 $100$ $100$ | C2C39A ; Rano                                                                                                    | d; 10%; 35                                       | px ; Ring |

IJs tekst effect - blz. 6

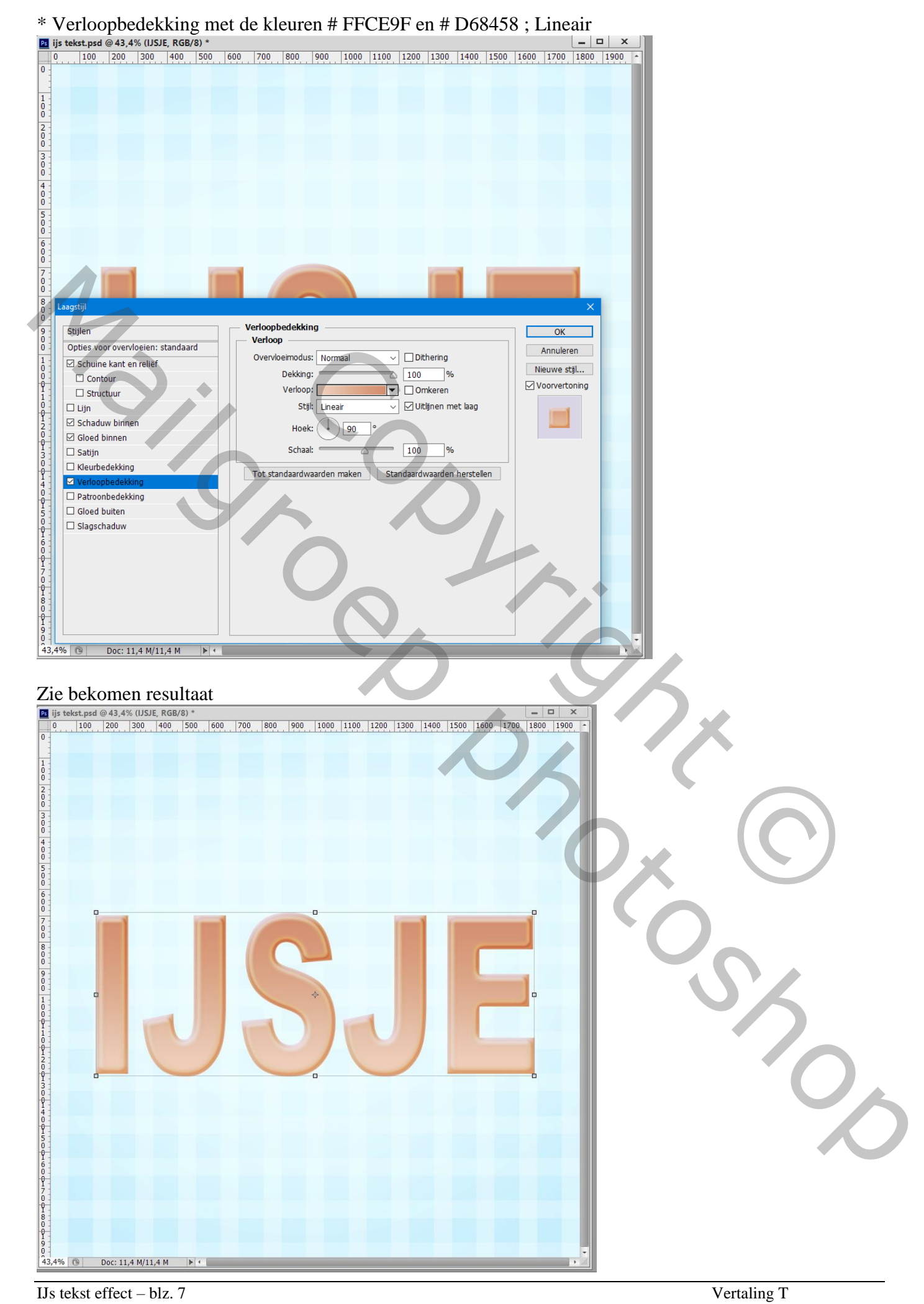

IJs tekst effect - blz. 7

# Stap 10 Voeg aan die eerste tekst laag een laagmasker toe; gebruik een hard zwart penseel om sommige delen te

| 0  |     | @ +2,4  | % (IJSJ  | E, Laag | gmaske | er/8) * |     |                                                                                                    |     |      |      |      |      |      |      |      |      | - 1  | > X  |
|----|-----|---------|----------|---------|--------|---------|-----|----------------------------------------------------------------------------------------------------|-----|------|------|------|------|------|------|------|------|------|------|
|    | 100 | 200     | 300      | 400     | 500    | 600     | 700 | 800                                                                                                    | 900 | 1000 | 1100 | 1200 | 1300 | 1400 | 1500 | 1600 | 1700 | 1800 | 1900 |
|    |     |         |          |         |        |         |     |                                                                                                    |     |      |      |      |      |      |      |      |      |      |      |
|    |     |         |          |         |        |         |     |                                                                                                    |     |      |      |      |      |      |      |      |      |      |      |
|    |     |         |          |         |        |         |     |                                                                                                    |     |      |      |      |      |      |      |      |      |      |      |
|    |     |         |          |         |        |         |     |                                                                                                    |     |      |      |      |      |      |      |      |      |      |      |
|    |     |         |          |         |        |         |     |                                                                                                    |     |      |      |      |      |      |      |      |      |      |      |
|    |     |         |          |         |        |         |     |                                                                                                    |     |      |      |      |      |      |      |      |      |      |      |
|    |     |         |          |         |        |         |     |                                                                                                    |     |      |      |      |      |      |      |      |      |      |      |
|    |     |         |          |         |        |         |     |                                                                                                    |     |      |      |      |      |      |      |      |      |      |      |
|    |     |         |          |         |        |         |     |                                                                                                    |     |      |      |      |      |      |      |      |      |      |      |
|    |     |         |          |         |        |         |     |                                                                                                    |     |      |      |      |      |      |      |      |      |      |      |
|    |     |         |          |         |        |         |     |                                                                                                    |     |      |      |      |      |      |      |      |      |      |      |
|    |     |         |          |         |        |         |     |                                                                                                    |     |      |      |      |      |      |      |      |      |      |      |
|    |     |         |          |         |        |         |     |                                                                                                    |     |      |      |      |      |      |      |      |      |      |      |
|    |     |         |          |         |        |         |     |                                                                                                    |     |      |      |      |      |      |      |      |      |      |      |
|    |     |         |          |         |        |         |     |                                                                                                    |     |      |      |      |      |      |      |      |      |      |      |
|    |     |         | -        |         |        |         |     |                                                                                                    |     |      |      |      |      |      |      |      |      |      |      |
|    |     |         |          |         |        |         |     |                                                                                                    |     |      |      |      |      |      |      |      |      |      |      |
|    |     |         |          |         |        |         |     |                                                                                                    |     |      |      |      |      |      |      |      |      |      |      |
|    | 1   |         | 1        |         |        | -       | -   |                                                                                                    |     |      |      |      |      |      |      |      |      |      |      |
|    |     |         |          |         |        |         |     |                                                                                                    |     | -    |      |      |      |      | 1    |      |      |      |      |
|    |     |         |          |         |        |         |     |                                                                                                    |     |      |      |      |      |      |      |      |      |      |      |
|    |     |         |          |         |        |         |     |                                                                                                    |     |      |      |      |      |      |      |      |      |      |      |
|    |     |         |          |         |        |         | 1   | -                                                                                                    |     |      | 100  | 1    |      |      |      |      |      |      |      |
|    |     |         | 1 X      |         |        |         |     |                                                                                                    |     |      |      |      |      |      |      | -    |      |      |      |
|    |     |         |          |         |        |         |     |                                                                                                    |     |      |      |      |      |      |      |      |      |      |      |
|    |     |         |          |         |        |         |     |                                                                                                    |     |      |      | -    | 1    |      |      |      |      |      |      |
|    |     |         |          |         |        | ///     |     | and the second second s |     |      |      |      |      |      |      |      |      |      |      |
|    |     |         |          |         | _      |         |     | -                                                                                                    |     |      |      |      |      |      |      |      |      |      |      |
|    |     |         |          |         |        |         |     |                                                                                                    |     |      |      | 7    |      |      |      |      |      |      |      |
|    |     |         |          |         |        |         |     |                                                                                                    |     |      |      |      |      |      |      |      | 6    |      |      |
|    |     |         |          |         |        |         |     |                                                                                                    |     |      |      |      |      |      |      |      |      |      |      |
|    |     |         |          |         |        |         |     |                                                                                                    |     |      |      |      |      |      |      |      |      |      |      |
|    |     |         |          |         |        | (       |     |                                                                                                    |     |      |      |      |      |      |      |      |      |      |      |
|    |     |         |          |         |        | C       |     |                                                                                                    |     |      |      |      |      |      |      |      |      |      |      |
|    |     |         |          |         |        | (       |     |                                                                                                    |     |      |      |      |      |      |      |      |      | ,    |      |
|    |     |         |          |         |        | (       |     |                                                                                                    | 4   |      |      |      |      |      |      |      |      |      |      |
|    |     |         |          |         |        | C       |     |                                                                                                    |     |      |      |      |      |      |      |      |      |      |      |
|    |     |         |          |         |        | C       |     |                                                                                                    | ~   |      |      |      |      |      |      |      | 1    |      |      |
|    |     |         |          |         |        | C       |     |                                                                                                    | ~   |      |      |      |      |      |      |      | 1    |      |      |
|    |     |         |          |         |        | C       |     |                                                                                                    | ~   |      |      |      |      |      |      |      | 1    |      |      |
|    |     |         |          |         |        | C       |     |                                                                                                    |     |      |      |      |      |      |      |      | 1    |      |      |
| 4% | G   | Doc: 11 | 1,4 M/11 | 2,6 M   |        | C       |     |                                                                                                    |     |      |      |      |      |      |      |      |      |      |      |

# <u>Stap 11</u>

Dupliceer die originele laag (Ctrl + J); deze kopie 2 sleep je onder vorige originele laag; wijzig de Verloopbedekking : Omkeren aanvinken

IJs tekst effect – blz. 8

#### Zie bekomen resultaat.

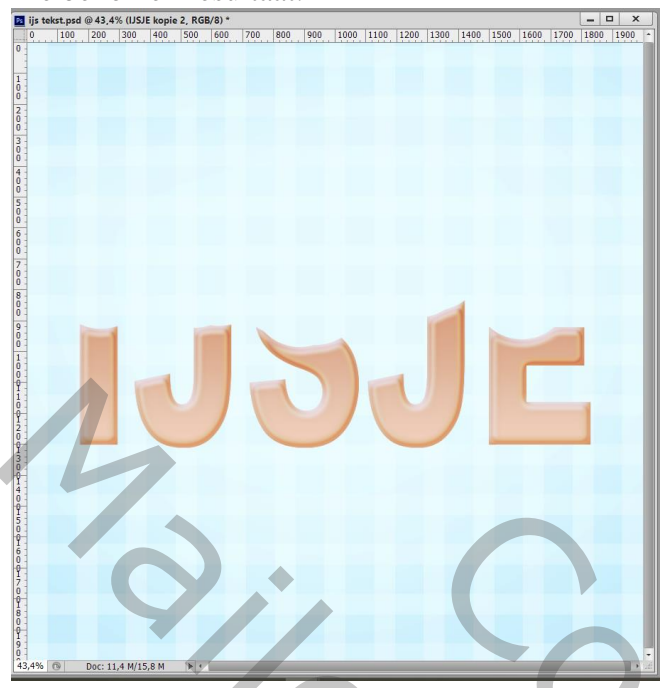

Dupliceer die kopie 2 laag; een beetje naar beneden toe verplaatsen en onder die kopie 2 slepen

| Kana | len Paden 3D Lagen     |            |
|------|------------------------|------------|
| ۶۹   | oort 🗢 🖬 🖉 T 📜 🖻       | Ε          |
| Nor  | maal                   | % -        |
| Verg | .: 🖸 🖌 🕂 🔒 👘 Vul: 1009 | % -        |
| ۲    | 🔻 🗁 ijshoomtje         |            |
|      | USJE kopie             |            |
| ۲    | USJE IJSJE             | fx =       |
| ۲    | USJE kopie 2           | fx =       |
| ۲    | IJSJE kopie 3          | fx =       |
| ۲    | Carl achtergrond       |            |
| ۲    | Achtergrond d          | 3          |
|      | G⊃ fx, [] Ø, [] ¶      | <b>ŵ</b> ! |

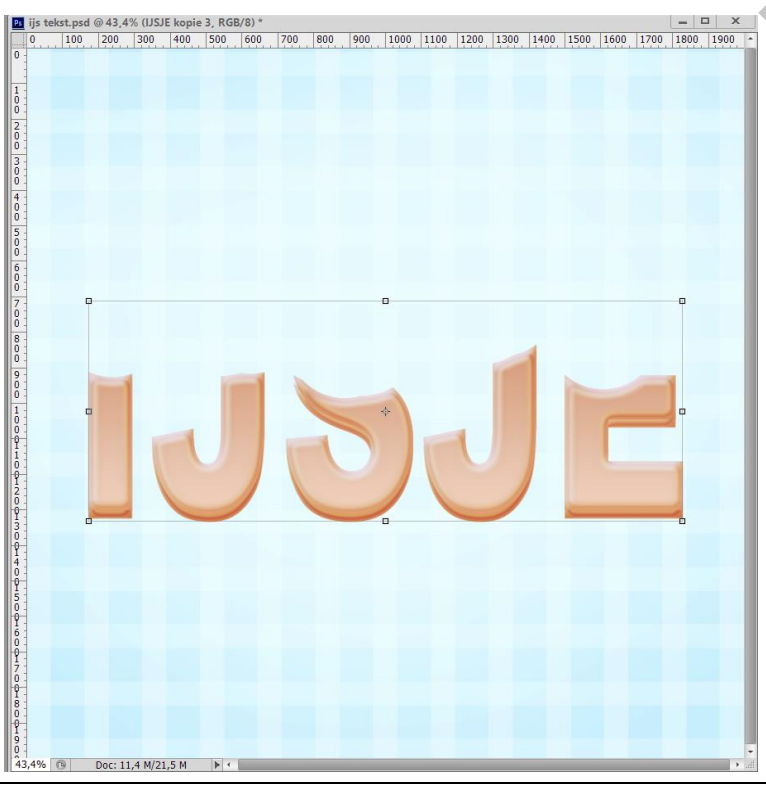

# <u>Stap 12</u> Vervolgens gaan we strepen tekenen voor het koekje. Lijnen tekenen boven een letter.

| ijs t  | ekst.psa | @ 42,6%  | Laag     | I, KGE | (O) |     |     |     |     |      |      |      |      | 1    |      |      | Lance |      |                                                                                                    |
|--------|----------|----------|----------|--------|-----|-----|-----|-----|-----|------|------|------|------|------|------|------|-------|------|----------------------------------------------------------------------------------------------------|
| 0      | 100      | 200      | 300      | 400    | 500 | 600 | 700 | 800 | 900 | 1000 | 1100 | 1200 | 1300 | 1400 | 1500 | 1600 | 1700  | 1800 | 1900                                                                                                    |
|        |          |          |          |        |     |     |     |     |     |      |      |      |      |      |      |      |       |      |                                                                                                    |
|        |          |          |          |        |     |     |     |     |     |      |      |      |      |      |      |      |       |      |                                                                                                    |
|        |          |          |          |        |     |     |     |     |     |      |      |      |      |      |      |      |       |      |                                                                                                    |
|        |          |          |          |        |     |     |     |     |     |      |      |      |      |      |      |      |       |      |                                                                                                    |
|        |          |          |          |        |     |     |     |     |     |      |      |      |      |      |      |      |       |      |                                                                                                    |
|        |          |          |          |        |     |     |     |     |     |      |      |      |      |      |      |      |       |      |                                                                                                    |
|        |          |          |          |        |     |     |     |     |     |      |      |      |      |      |      |      |       |      |                                                                                                    |
|        |          |          |          |        |     |     |     |     |     |      |      |      |      |      |      |      |       |      |                                                                                                    |
| 010010 |          |          |          |        |     |     |     |     |     |      |      |      |      |      |      |      |       |      |                                                                                                    |
|        |          |          |          |        |     |     |     |     |     |      |      |      |      |      |      |      |       |      |                                                                                                    |
|        |          |          |          |        |     |     |     |     |     |      |      | -    |      |      |      | 0    |       |      |                                                                                                    |
|        |          |          |          |        |     |     |     |     |     |      |      |      |      |      |      |      | 1     | 1    |                                                                                                    |
|        |          |          |          |        |     |     |     |     |     |      |      |      |      |      |      |      | //    | /    | 1.                                                                                                    |
|        |          |          |          |        |     |     |     |     |     |      |      |      |      | 4    |      | 1    | //    | /    | /                                                                                                    |
|        |          |          |          |        |     |     |     |     |     |      |      |      | 1    | 1    | 1    |      |       |      |                                                                                                    |
|        |          | 1-1      |          |        | 1   | -1  | 8   |     |     | -    |      |      |      |      | //   | //   | /     | //   |                                                                                                    |
| 100000 |          |          |          |        |     |     |     |     |     |      |      |      |      | /    | /    | //   | /     | //   | //                                                                                                    |
|        |          |          |          | -      |     |     |     |     |     |      | -    |      |      | //   |      | 1    |       |      | //                                                                                                    |
|        |          |          |          |        |     |     | 11  | 1   | Y   |      | 1    | •    | /    | //   | /    | //   |       |      | //                                                                                                    |
|        |          |          |          |        |     | 1   |     |     | -   |      |      | 1    | /    | //   | /    | //   | //    | /    | //                                                                                                    |
|        |          |          |          |        |     |     |     |     |     |      |      | 1    |      |      | //   |      | //    |      | /                                                                                                    |
|        |          | -        |          |        | -   |     |     | -   | -   |      |      |      | /    | /    | 11   | /    | 11    | /    |                                                                                                    |
|        |          |          | -        |        |     |     |     |     |     |      |      |      | 1    |      | //   | /    | //    |      |                                                                                                    |
|        |          |          |          |        |     |     |     |     |     |      |      |      |      | 1    | //   |      | /     |      |                                                                                                    |
|        |          |          |          |        |     |     |     |     |     |      |      |      |      | -    | 1    |      |       |      |                                                                                                    |
|        |          |          |          |        |     |     | 7   |     |     |      |      |      |      |      | 1    |      |       |      |                                                                                                    |
|        |          |          |          |        |     |     |     |     |     |      |      |      |      |      |      |      |       |      |                                                                                                    |
| 00000  |          |          |          |        |     |     |     |     |     |      |      |      |      |      |      |      |       |      |                                                                                                    |
|        |          |          |          |        |     |     | Ť   |     |     |      |      |      |      |      |      |      |       |      |                                                                                                    |
|        |          |          |          |        |     |     |     |     |     |      |      |      |      |      |      |      |       |      |                                                                                                    |
|        |          |          |          |        |     |     |     |     |     |      |      |      |      |      |      |      |       |      |                                                                                                    |
|        |          |          |          |        |     |     |     |     |     |      |      |      |      |      |      |      |       |      |                                                                                                    |
| 6%     | 8        | Doct 11  | 4 M/29   | 0 M    | h   | -   | _   | -   | _   | -    |      |      | _    | -    | _    | _    |       | -    |                                                                                                    |
| ,070   | 1.9      | DOC: 11, | + 14/28, | UM     | P   |     |     |     |     |      |      |      |      |      |      |      |       |      | and the second second se |

# <u>Stap 13</u>

Al deze "lijn" lagen samenvoegen tot één enkele laag; de laag in een groep plaatsen : "lijnen E" Geef bekomen laag volgende laagstijlen

\* Schuine kant en reliëf : formaat = 29 px; zachter = 4 px ; kleur voor de schaduw modus = # F4B482

| Laagstijl                                                                                                    |                                                                                                    | × 19                           | 0 2 |  |
|----------------------------------------------------------------------------------------------------|----------------------------------------------------------------------------------------------------|--------------------------------|-----|--|
| Stijlen<br>Opties voor overvloeien: standaard<br>Schuine kant en relief<br>Structuur<br>Structuur<br>Schaduw binnen<br>Gloed binnen<br>Satijn<br>Verloopbedekking<br>Patroonbedekking<br>Gloed buiten<br>Slagschaduw | Schuine kant en relié<br>Structuur<br>Stijl: Schuine kant binnen v<br>Techniek: Vloeiend v<br>Diepte: 00mhoog Oomlaag<br>Formaat: 29 px<br>Zachter maken: 4 px<br>Schaduw<br>Hoek: 00 Globale belchting gebruiken<br>Hoogte: 0 Anti-allased<br>Modus markeren: Bleken v<br>Dekking: 75 %<br>Schaduwmodus: Vermenigvuldigen v<br>Dekking: 75 % | OK<br>Annuleren<br>Nieuwe stji |     |  |
|                                                                                                    | Tot standaardwaarden maken       Standaardwaarden herstellen                                                                                                    |                                |     |  |

IJs tekst effect - blz. 10

| *                                                                                                    | Schaduw binnen : Ve                                                | rmenigvuldigen; kleur = # C289                                                                                                    | 95E; 75% ; 120° ; 8                                                                   | 3 px ; 0% ; 7 px |                         |
|----------------------------------------------------------------------------------------------------|--------------------------------------------------------------------|----------------------------------------------------------------------------------------------------|---------------------------------------------------------------------------------------|------------------|-------------------------|
| Ps                                                                                                    | ija talast mark @ 42 C% (liinam, BCB (0) *                         |                                                                                                    | × 1900 2                                                                              |                  |                         |
| 0                                                                                                    | Stijlen                                                            | Schaduw binnen                                                                                                    | ОК                                                                                    |                  |                         |
| 10                                                                                                    | Opties voor overvloeien: standaard<br>Schuine kant en reliëf       | Overvloeimodus: Vermenigvuldigen                                                                                                    | Annuleren<br>Nieuwe stil                                                              |                  |                         |
| 0                                                                                                    | Contour                                                            | Dekking: 75 %                                                                                                    | Voorvertoning                                                                         |                  |                         |
| Ŭ<br>3                                                                                                    | Lijn     Schaduw binnen                                            | Afstand: 2 8 px                                                                                                    |                                                                                       |                  |                         |
| 0 4                                                                                                    |                                                                    | Inperken: 0 %                                                                                                    |                                                                                       |                  |                         |
| 0                                                                                                    | Kleurbedekking                                                     | Kwaliteit                                                                                                    |                                                                                       |                  |                         |
| 00                                                                                                    | <ul> <li>✓ Verloopbedekking</li> <li>□ Patroonbedekking</li> </ul> | Contour: Anti-aliased                                                                                                    |                                                                                       |                  |                         |
| 007                                                                                                    | □ Gloed buiten<br>☑ Slagschaduw                                    | Ruis:0_%                                                                                                    |                                                                                       |                  |                         |
| 00                                                                                                    |                                                                    | Tot standaardwaarden maken Standaardwaarden herstellen                                                                                                    |                                                                                       |                  |                         |
| 000                                                                                                    |                                                                    |                                                                                                    |                                                                                       |                  |                         |
| 0                                                                                                    |                                                                    |                                                                                                    |                                                                                       |                  |                         |
|                                                                                                    |                                                                    |                                                                                                    |                                                                                       |                  |                         |
| I<br>0                                                                                                    |                                                                    |                                                                                                    | 1446/11                                                                               |                  |                         |
| 1<br>2<br>0                                                                                                    |                                                                    |                                                                                                    |                                                                                       |                  |                         |
|                                                                                                    |                                                                    |                                                                                                    |                                                                                       |                  |                         |
| 9<br>4<br>0                                                                                                    |                                                                    |                                                                                                    |                                                                                       |                  |                         |
| 5                                                                                                    |                                                                    |                                                                                                    |                                                                                       |                  |                         |
| Ŭ<br>I<br>6                                                                                                    |                                                                    |                                                                                                    |                                                                                       |                  |                         |
| 9                                                                                                    |                                                                    |                                                                                                    |                                                                                       |                  |                         |
| 0<br>9<br>8                                                                                                    |                                                                    |                                                                                                    |                                                                                       |                  |                         |
| 0<br>9<br>9                                                                                                    |                                                                    |                                                                                                    |                                                                                       |                  |                         |
| 0<br>9<br>42                                                                                                    | 2,6% ତ Doc: 11,4 M/28,0 M ►                                        |                                                                                                    |                                                                                       |                  |                         |
|                                                                                                    |                                                                    |                                                                                                    |                                                                                       |                  |                         |
|                                                                                                    |                                                                    |                                                                                                    |                                                                                       |                  |                         |
| *                                                                                                    | Gloed Binnen : Bede                                                | kken; 75% ; kleur = # F2C39A ;                                                                                                    | 10 % ; 35 px ; Rir                                                                    | ıg               |                         |
| *                                                                                                    | Gloed Binnen : Bede                                                | kken; 75% ; kleur = # F2C39A ;                                                                                                    | 10 % ; 35 px ; Rir                                                                    | 1g               |                         |
| *                                                                                                    | Gloed Binnen : Bede                                                | kken; 75% ; kleur = # F2C39A ;                                                                                                    | 10 % ; 35 px ; Rir                                                                    | ıg               |                         |
| *                                                                                                    | Gloed Binnen : Bede                                                | kken; 75% ; kleur = # F2C39A ;<br>Gloed binnen<br>Structuur<br>Overvloermodus: Bedekken                                                                                                    | 10 % ; 35 px ; Rir                                                                    | lg               |                         |
| *<br>0<br>1<br>0<br>0                                                                                                    | Gloed Binnen : Bede                                                | kken; 75% ; kleur = # F2C39A ;                                                                                                    | 10 % ; 35 px ; Rir                                                                    | ng               |                         |
| *<br>0<br>1<br>0<br>0<br>0<br>0<br>0<br>0<br>0<br>0<br>0<br>0<br>0<br>0<br>0<br>0<br>0<br>0<br>0                                                                                                    | Gloed Binnen : Bede                                                | kken; 75% ; kleur = # F2C39A ;                                                                                                    | 10 % ; 35 px ; Rir                                                                    | 1g               |                         |
| *<br>0<br>1<br>0<br>0<br>0<br>0<br>0<br>0<br>0<br>0<br>0<br>0<br>0<br>0<br>0<br>0<br>0<br>0<br>0                                                                                                    | Gloed Binnen : Bede                                                | kken; 75% ; kleur = # F2C39A ;                                                                                                    | 10 % ; 35 px ; Rir                                                                    | ng               |                         |
| *                                                                                                    | Gloed Binnen : Bede                                                | kken; 75% ; kleur = # F2C39A ;<br>Gleed binnen<br>Structuur<br>Overvloermodus: Bedekken<br>Dekking:<br>Dekking:<br>T5<br>%<br>Ruis:<br>0<br>%<br>Elementen<br>Techniek: Zachter<br>Bron: O Centreren<br>® Rand | 10%;35px;Rir<br>У 900 <sup>2</sup><br>ОК<br>Аппиleren<br>Nieuwe stjl<br>Voorvertoning | ıg               |                         |
| *<br>0<br>1<br>0<br>0<br>0<br>0<br>0<br>0<br>0<br>0<br>0<br>0<br>0<br>0<br>0                                                                                                    | Gloed Binnen : Bede                                                | kken; 75% ; kleur = # F2C39A ;                                                                                                    | 10 % ; 35 px ; Rir                                                                    | 1g               | $\overline{\mathbf{O}}$ |
| *                                                                                                    | Gloed Binnen : Bede                                                | kken; 75% ; kleur = # F2C39A ;                                                                                                    | 10 % ; 35 px ; Rir<br>900 2<br>ОК<br>Аппиleren<br>Nieuwe stjl<br>Voorvertoning        | 1g               | $\overline{\mathbf{O}}$ |
| *<br>10<br>10<br>00<br>20<br>00<br>20<br>00<br>20<br>00<br>00<br>20<br>00<br>0                                                                                                    | Gloed Binnen : Bede                                                | kken; 75% ; kleur = # F2C39A ;                                                                                                    | 10%;35px;Rir                                                                          | 1g               | $\overline{\mathbf{O}}$ |
| 2         0         -         -         -         -         -         -         -         -         -         -         -         -         -         -         -         -         -         -         -         -         -         -         -         -         -         -         -         -         -         -         -         -         -         -         -         -         -         -         -         -         -         -         -         -         -         -         -         -         -         -         -         -         -         -         -         -         -         -         -         -         -         -         -         -         -         -         -         -         -         -         -         -         -         -         -         -         -         -         -         -         -         -         -         -         -         -         -         -         -         -         -         -         -         -         -         -         -         -         -         -         -         -         -         -         - | Gloed Binnen : Bede                                                | kken; 75% ; kleur = # F2C39A ;                                                                                                    | 10%;35px;Rir<br>учолуетсялар                                                          | ıg               | 0                       |
| 2           0         -           0         -           0         -           0         -           0         -           0         -           0         -           0         -           0         -           0         -           0         -           0         -           0         -           0         -           0         -           0         -           0         -           0         -           0         -           0         -           0         -           0         -           0         -           0         -           0         -           0         -           0         -           0         -           0         -           0         -           0         -           0         -           0         -           0         -           0         -                                                                                                    | Gloed Binnen : Bede                                                | kken; 75% ; kleur = # F2C39A ;                                                                                                    | 10%;35px;Rir                                                                          | 1g               | 0                       |
| *<br>0<br>0<br>0<br>2<br>0<br>0<br>2<br>0<br>0<br>0<br>0<br>0<br>0<br>0<br>0<br>0<br>0<br>0<br>0<br>0                                                                                                    | Gloed Binnen : Bede                                                | kken; 75% ; kleur = # F2C39A ;                                                                                                    | 10%;35px;Rir                                                                          | ng               | 0                       |
| *                                                                                                    | Gloed Binnen : Bede                                                | kken; 75% ; kleur = # F2C39A ;                                                                                                    | 10%;35px;Rir                                                                          | ng               | 0                       |
| *                                                                                                    | Gloed Binnen : Bede                                                | kken; 75% ; kleur = # F2C39A ;                                                                                                    | 10%;35px;Rin                                                                          | ng               | 0                       |
| *                                                                                                    | Gloed Binnen : Bede                                                | kken; 75% ; kleur = # F2C39A ;                                                                                                    | 10%;35px;Rir                                                                          | ng               |                         |
|                                                                                                    | Gloed Binnen : Bede                                                | kken; 75% ; kleur = # F2C39A ;                                                                                                    | 10 % ; 35 px ; Rin                                                                    | ng               |                         |
|                                                                                                    | Gloed Binnen : Bede                                                | kken; 75% ; kleur = # F2C39A ;                                                                                                    | 10%;35px;Rir                                                                          | ng               | 50,                     |
|                                                                                                    | Gloed Binnen : Bede                                                | kken; 75% ; kleur = # F2C39A ;                                                                                                    | 10 % ; 35 px ; Rin                                                                    | ng               |                         |
|                                                                                                    | Gloed Binnen : Bede                                                | kken; 75% ; kleur = # F2C39A ;                                                                                                    | 10%;35px;Rir                                                                          | ng               | 500                     |
|                                                                                                    | Gloed Binnen : Bede                                                | kken; 75% ; kleur = # F2C39A ;                                                                                                    | 10 % ; 35 px ; Rin                                                                    | ng               | 500                     |
|                                                                                                    | Gloed Binnen : Bede                                                | kken; 75% ; kleur = # F2C39A ;                                                                                                    | 10%;35px;Rir                                                                          | ng               | 500                     |

| <ul> <li>Verloopbedekking i</li> </ul> | net de kleuren # FDD0A4 en #                          | FIBD8D ; Lineair; 90° |
|----------------------------------------|-------------------------------------------------------|-----------------------|
|                                        |                                                       | × r                   |
| Laagstiji                              |                                                       | × 1900 2              |
| 0 Stijlen                              | Verloopbedekking                                      | ОК                    |
| Opties voor overvloeien: standaard     | verloop                                               | Annuleren             |
| 1<br>□ Schuine kant en reliëf          | Overvloeimodus: Normaal                               | Nieuwe stäl           |
| 0 - Contour                            | Dekking: 100 %                                        |                       |
| 2 - Structuur                          | Verloop: 🔽 Omkeren                                    |                       |
| 0 - Lijn                               | Stijl: Lineair 🗸 🗸 Uitlijnen met laag                 |                       |
| 0 Schaduw binnen                       | Hoek:                                                 |                       |
| Gloed binnen                           |                                                       |                       |
| 0 🖸 🗖 Satijn                           | Schaal: 100 %                                         |                       |
| 5 - Kleurbedekking                     | Tot standaardwaarden maken Standaardwaarden herstelle | 0                     |
| 0 Verloopbedekking                     |                                                       |                       |
| 6 Patroonbedekking                     |                                                       |                       |
| 0 Gloed buiten                         |                                                       |                       |
| 7 - Slagschaduw                        |                                                       |                       |
|                                        |                                                       |                       |
| 8                                      |                                                       |                       |
| 0                                      |                                                       |                       |
| 9                                      |                                                       |                       |
| 0 I                                    |                                                       |                       |
|                                        |                                                       |                       |
|                                        |                                                       |                       |
| Y I                                    |                                                       |                       |
|                                        |                                                       |                       |
| 12                                     |                                                       |                       |
|                                        |                                                       |                       |
|                                        |                                                       |                       |
| 0                                      |                                                       |                       |
| <b>4</b>                               |                                                       |                       |
| Ť                                      |                                                       |                       |
| 5                                      |                                                       |                       |
| Ŷ                                      |                                                       |                       |
| 6 0                                    |                                                       |                       |
| <u>1</u>                               |                                                       |                       |
|                                        |                                                       |                       |
| I -                                    |                                                       |                       |
| 0                                      |                                                       |                       |
| 9                                      |                                                       |                       |
|                                        |                                                       |                       |
| 42,6% 🕲 Doc: 11,4 M/28,0 M 🕨           |                                                       |                       |

\* Slagschaduw : Vermenigvuldigen; kleur = # F1BD8D; 75% ; 120° ; 6 px ; 0% ; 5 px

| Laagstijl                          |                                                        |
|------------------------------------|--------------------------------------------------------|
| Stiilen                            | Slagschaduw                                            |
| Opties voor overvloeien: standaard | Structuur                                              |
| Schuine kant en reliëf             | Overvloeimodus: Vermenigvuldigen                       |
|                                    | Dekking: 75 % Neuwe stjl                               |
|                                    |                                                        |
|                                    | Hoek: • 120 · Module benchung gebruken                 |
| Schaduw binnen                     | Afstand: 6 px                                          |
|                                    | Spreiden:                                              |
|                                    | Grootte:                                               |
|                                    |                                                        |
|                                    | Kwaiiteit                                              |
|                                    | Contour: • Anti-alased                                 |
|                                    |                                                        |
|                                    |                                                        |
|                                    | Lag neemt slagschaduw uit                              |
|                                    | Tot standaardwaarden maken Standaardwaarden herstellen |
|                                    |                                                        |
|                                    |                                                        |
|                                    |                                                        |
|                                    |                                                        |
|                                    |                                                        |
|                                    |                                                        |
|                                    |                                                        |
|                                    |                                                        |
|                                    |                                                        |
|                                    |                                                        |
|                                    |                                                        |
|                                    |                                                        |
|                                    |                                                        |
|                                    |                                                        |
|                                    |                                                        |
|                                    |                                                        |
|                                    |                                                        |
|                                    |                                                        |
|                                    |                                                        |
|                                    |                                                        |
|                                    |                                                        |
|                                    |                                                        |
|                                    |                                                        |
| 5% @ Deci 11.4 M/38.0 M            |                                                        |

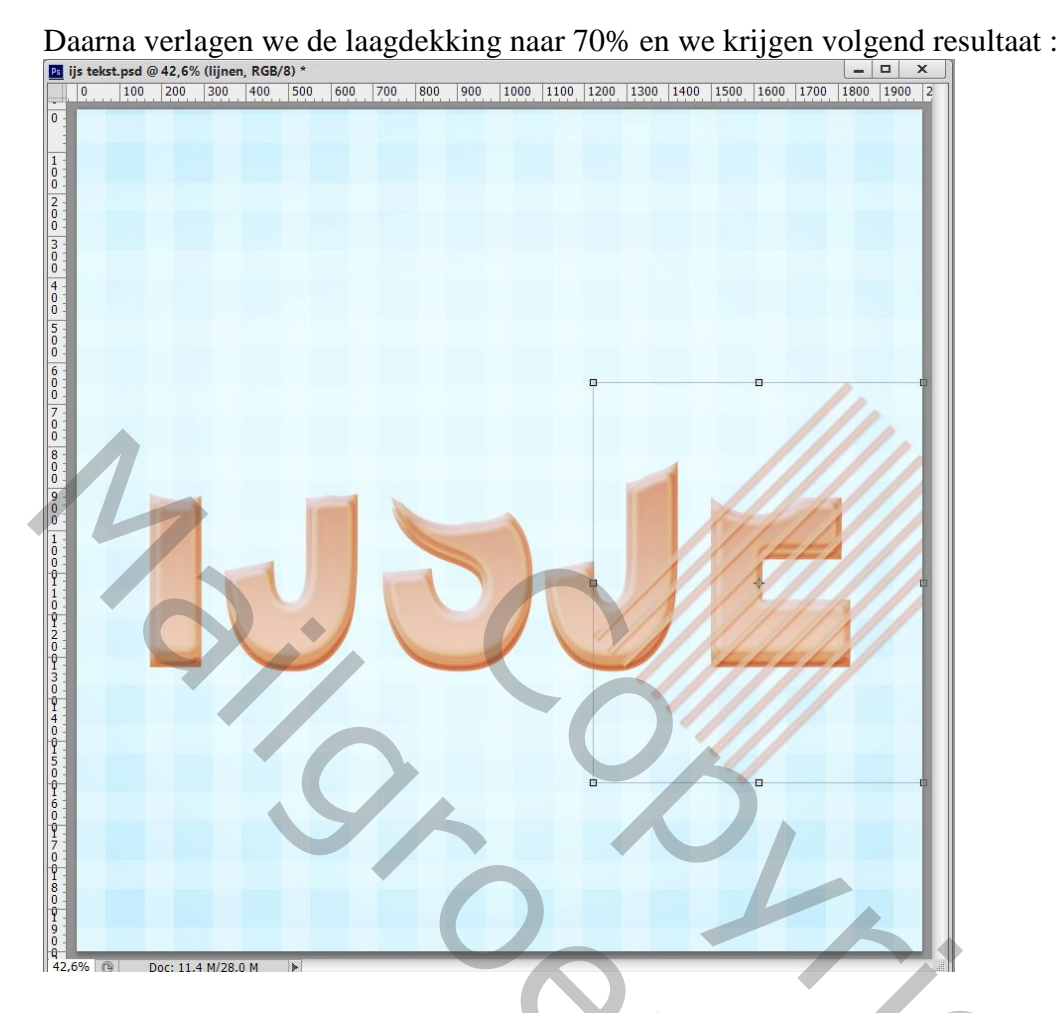

# <u>Stap 14</u>

Voeg aan die lijnen laag een laagmasker toe; hard zwart penseel gebruiken; delen verwijderen.

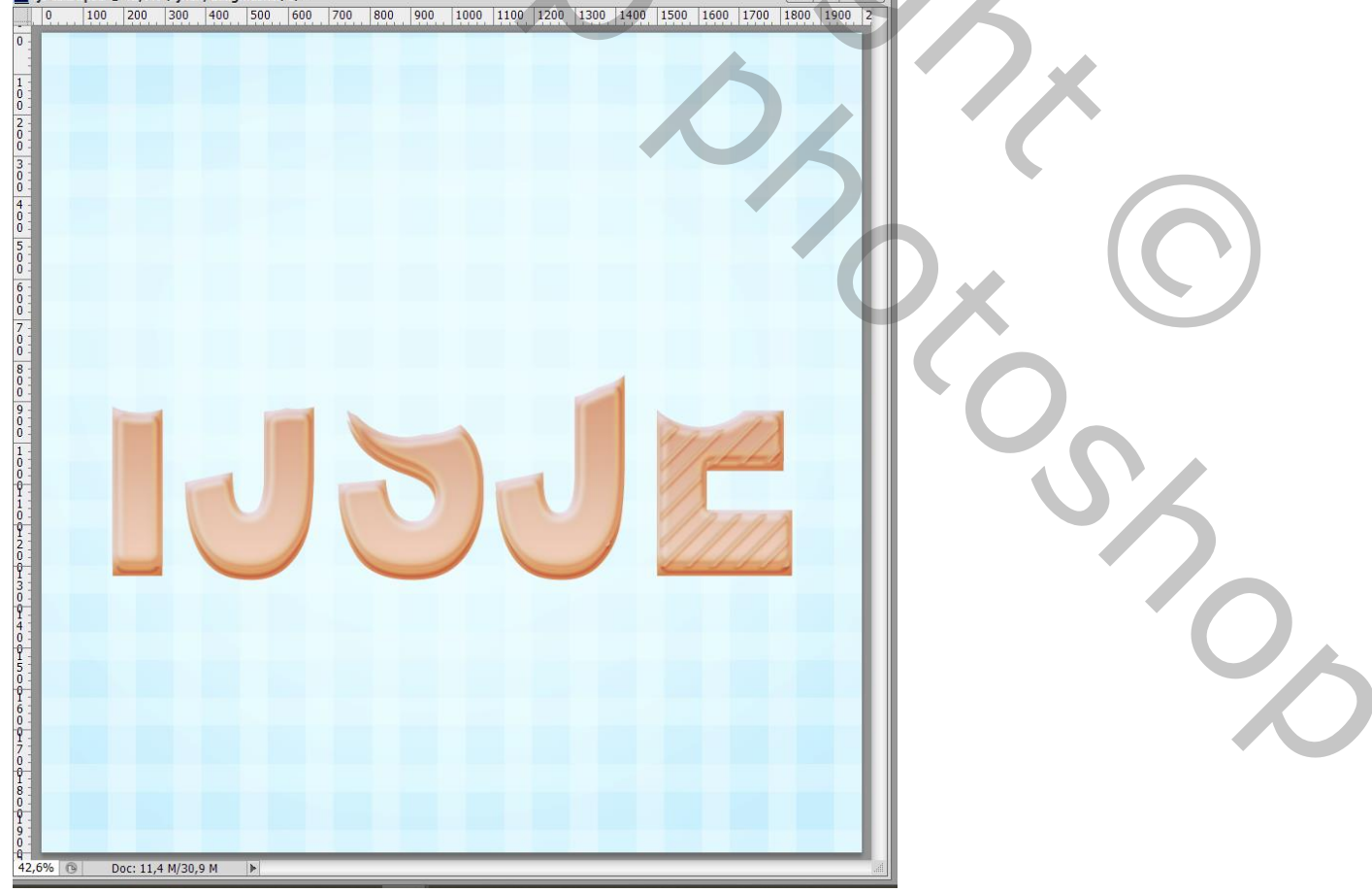

# <u>Stap 15</u> Dupliceer de laag met lijnen; draai Horizontaal; goed plaatsen; laagmasker aanpassen.

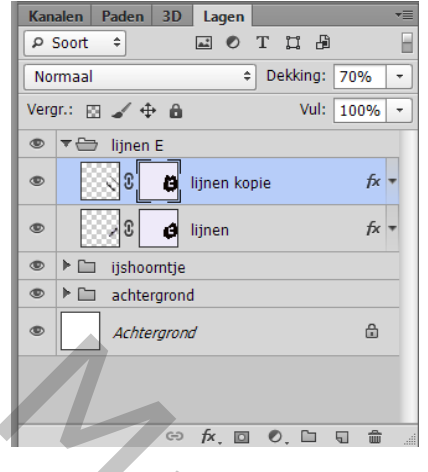

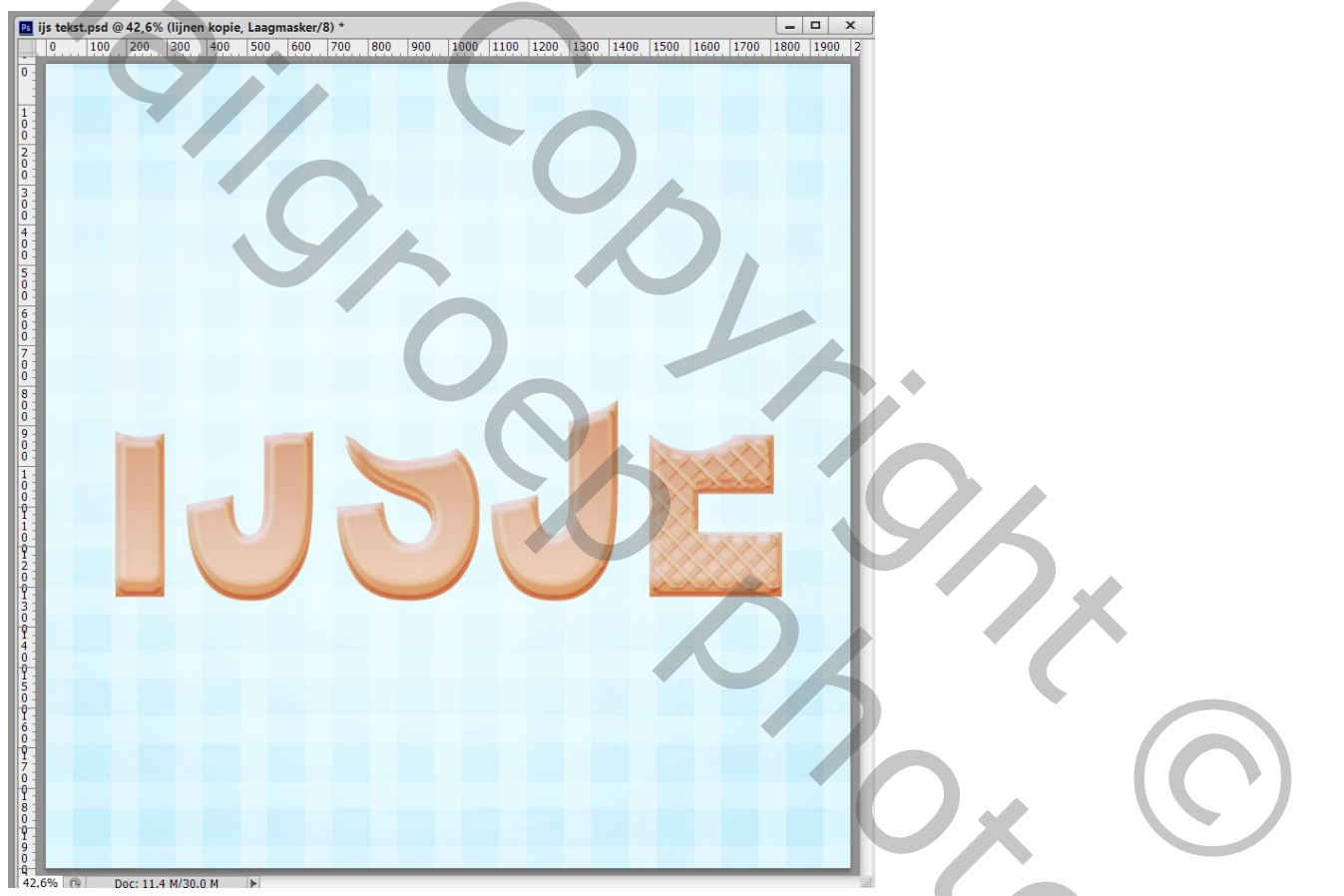

<u>Stap 16</u>

Herhaal de vorige stappen voor de rest van de tekst. Je bekomt volgend resultaat :

# <u>Stap 17</u> De kopie laag van stap 8 weer zichtbaar maken en als bovenste laag plaatsen in het lagenpalet.

| Ps ijs tekst | .psd @ 42, | 6% (IJSJE koj | pie, RGB/8) * |         |          |           |           |         |         | -    |      | × |
|--------------|------------|---------------|---------------|---------|----------|-----------|-----------|---------|---------|------|------|---|
| 0            | 100 200    | 300 40        | 0 500 600     | 700 800 | 900 1000 | 1100 1200 | 1300 1400 | 1500 16 | 00 1700 | 1800 | 1900 | 2 |
| 2            |            |               |               |         |          |           |           |         |         |      |      | I |
|              |            |               |               |         |          |           |           |         |         |      |      | ł |
|              |            |               |               |         |          |           |           |         |         |      |      | ł |
|              |            |               |               |         |          |           |           |         |         |      |      |   |
|              |            |               |               |         |          |           |           |         |         |      |      |   |
|              |            |               |               |         |          |           |           |         |         |      |      | ł |
|              |            |               |               |         |          |           |           |         |         |      |      | ł |
| 1            |            |               |               |         |          |           |           |         |         |      |      |   |
|              |            |               |               |         |          |           |           |         |         |      |      |   |
|              |            |               |               |         |          |           |           |         |         |      |      |   |
|              |            |               |               |         |          |           |           |         |         |      |      |   |
|              |            | _             |               |         |          |           | _         |         |         |      |      |   |
|              |            |               |               |         |          |           |           |         |         |      |      |   |
|              |            |               |               |         |          |           |           |         |         |      |      |   |
|              |            |               |               |         |          |           |           |         |         |      |      |   |
|              |            |               |               |         |          |           |           |         |         |      |      |   |
|              |            |               |               |         |          |           |           |         |         |      |      | I |
|              |            |               |               |         |          |           |           |         |         |      |      | I |
|              |            |               |               |         |          |           |           |         |         | •    |      | I |
|              |            |               |               |         |          |           |           |         |         | _    |      | I |
|              |            |               |               |         |          |           |           |         |         |      |      | I |
|              |            |               |               |         |          |           |           |         |         |      |      | I |
|              |            |               |               |         |          |           |           |         |         | 1    |      | I |
|              |            |               |               |         |          |           |           |         |         |      |      |   |
|              |            |               |               |         |          |           |           |         |         |      |      |   |
|              |            |               |               |         |          |           |           |         |         |      |      |   |
|              |            |               |               |         |          |           |           |         |         |      |      | ł |
|              |            |               |               |         |          |           |           |         |         |      |      | I |
|              |            |               |               |         |          |           |           |         |         |      |      | I |
|              |            |               |               |         |          |           |           |         |         |      |      |   |
|              |            |               |               |         |          |           |           |         |         |      |      |   |
| -            |            |               |               |         |          |           |           |         |         |      |      |   |
|              |            |               |               |         |          |           |           |         |         |      |      |   |
|              |            |               |               |         |          |           |           |         |         |      |      | 1 |
| ,6% ®        | Doc: 1     | 1,4 M/56,0 M  | •             |         |          |           |           |         |         |      |      |   |
|              |            |               |               |         |          |           |           |         |         |      |      | - |

# <u>Stap 18</u>

In deze stap maken we roze ijs voor de tekstvorm. Geef deze eerste kopie laag volgende laagstijlen Hernoem de laag in "roze ijs"

\* Schuine kant en reliëf ; formaat = 18 px ; zachter = 1 px; Voor de Schaduw modus : kleur = # FC8286

| 🖪 ij       | t-last and (2) 42 69/ (and 0) BCB(0) * |                                                        | X I           |  |
|------------|----------------------------------------|--------------------------------------------------------|---------------|--|
|            | caaystiji                              |                                                        | 1900 2        |  |
| 0 -        | Stijlen                                | Schuine kant en reliëf                                 | ОК            |  |
|            | Opties voor overvloeien: standaard     | - Structuur                                            | Annularan     |  |
| 1:         | Schuine kant en reliëf                 | Stijl: Schuine kant binnen 🗸                           |               |  |
| ŏ          | Contour                                | Techniek: Vloeiend ~                                   | Nieuwe stgl   |  |
| 2          | Structuur                              | Diepte:%                                               | Voorvertoning |  |
| Ō          | 🗆 Lijn                                 | Richting:  Omhoog Omlaag                               |               |  |
| 3 :<br>0 : | Schaduw binnen                         | Formaat:                                               |               |  |
| 0 -        | Gloed binnen                           | Zachter maken:                                         |               |  |
| 0          | 🗆 Satijn                               |                                                        |               |  |
| 5          | □ Kleurbedekking                       | Schaduw                                                |               |  |
| ŏ :        | ☑ Verloopbedekking                     | Hoek: 120 °                                            |               |  |
| 6 -        | Patroonbedekking                       | · Globale belichting gebruiken                         |               |  |
| 0          | Gloed buiten                           | Hoogte: 30 °                                           |               |  |
| 7          | Slagschaduw                            | Glanscontour:   Anti-aliased                           |               |  |
| ŏ          |                                        | Modus markeren: Bleken                                 |               |  |
| 8 -        |                                        | Dekking: 75 %                                          |               |  |
| Ŏ          |                                        | Schaduwmodus: Vermenigvuldigen                         |               |  |
| 9<br>0     |                                        | Dekking: 50 %                                          |               |  |
| 0 -        |                                        |                                                        |               |  |
| 0          |                                        | Tot standaardwaarden maken Standaardwaarden herstellen |               |  |
| Ŷ          |                                        |                                                        |               |  |
| 1 =<br>0 = |                                        |                                                        |               |  |
| <u>9</u>   |                                        |                                                        |               |  |
| Ő I        |                                        |                                                        |               |  |
| 3          |                                        |                                                        |               |  |
| 0 -        |                                        |                                                        |               |  |
| 4          |                                        |                                                        |               |  |
| ÷          |                                        |                                                        |               |  |
| 5          |                                        |                                                        |               |  |
| Ŷ.         |                                        |                                                        |               |  |
| 6 1<br>0 - |                                        |                                                        |               |  |
| 9          |                                        |                                                        |               |  |
| Ó          |                                        |                                                        |               |  |
| Ĭ-<br>8    |                                        |                                                        |               |  |
| 0 -        |                                        |                                                        |               |  |
| 9          |                                        |                                                        |               |  |
| 42.6       |                                        |                                                        |               |  |
| 42,6       | ™ Doc: 11,4 M/56,0 M                   |                                                        | ll.           |  |

IJs tekst effect – blz. 15

# \* Contour onder Schuine kant en Reliëf

| Ps ij-La                                                                                                    | aagstijl                                                                                                    |                                                               | × 900 2                                                  |
|----------------------------------------------------------------------------------------------------|----------------------------------------------------------------------------------------------------|---------------------------------------------------------------|----------------------------------------------------------|
| 2 ij<br>0<br>1<br>0<br>0<br>0<br>0<br>0<br>0<br>0<br>0<br>0<br>0<br>0<br>0<br>0                                                                                                    | Stijlen<br>Opties voor overvloeien: standaard<br>Schuine kant en reliëf<br>Contour<br>Schuine kant en reliëf<br>Schuure<br>Uijn<br>Schaduw binnen<br>Gloed binnen<br>Satijn<br>Kleurbedekking<br>Verloopbedekking<br>Patroonbedekking<br>Gloed buiten<br>Gloed buiten<br>Sagschaduw | Contour<br>Elementen<br>Contour: Anti-aliased<br>Bereik: 52 % | OK       Annuleren       Nieuwe stjl       Voorvertoning |
| 0<br>0<br>8<br>0<br>0<br>0<br>0<br>0<br>0<br>0<br>0<br>0<br>0<br>0<br>0<br>0                                                                                                    |                                                                                                    |                                                               |                                                          |
| 0<br>1<br>5<br>0<br>1<br>5<br>0<br>1<br>1<br>5<br>0<br>1<br>1<br>5<br>0<br>1<br>1<br>5<br>0<br>1<br>1<br>5<br>0<br>1<br>1<br>5<br>0<br>1<br>1<br>5<br>0<br>1<br>1<br>5<br>0<br>1<br>1<br>5<br>0<br>1<br>1<br>5<br>0<br>1<br>1<br>5<br>0<br>1<br>7<br>7<br>0<br>0<br>1<br>7<br>7<br>0<br>1<br>7<br>0<br>9<br>0<br>1<br>1<br>5<br>0<br>1<br>7<br>0<br>1<br>1<br>5<br>0<br>1<br>7<br>0<br>1<br>1<br>5<br>0<br>1<br>1<br>1<br>5<br>0<br>1<br>1<br>1<br>5<br>0<br>1<br>1<br>1<br>5<br>0<br>1<br>1<br>1<br>5<br>0<br>1<br>1<br>1<br>1 | Doc: 11,4 M/56,0 M                                                                                                    |                                                               |                                                          |

\* Schaduw binnen : modus = Vermenigvuldigen; 75% ; kleur = # FDA9B6 ; 120° ; 5 px ; 0% ; 40 px

| aagstijl                                                                                                    | × 1900 2                                                                                                    |   |
|----------------------------------------------------------------------------------------------------|----------------------------------------------------------------------------------------------------|---|
| Stijlen Opties voor overvloeien: standaard Schuine kant en reliëf Contour Structuur Lijn Schaduw binnen Gloed binnen Satijn Keurbedekking Verloopbedekking Patroopbedekking | Schaduw binnen<br>Structuur<br>Overvloeimodus: Vermenigvuldigen<br>Dekking:<br>T5 %<br>Hoek:<br>120 ° Ø Globale belchting gebruken<br>Afstand:<br>5 px<br>Inperken:<br>0 %<br>Kwaliteit<br>Contour:<br>Anti-aliased |   |
| Gloed buiten                                                                                                    | Ruis:0 %                                                                                                    |   |
|                                                                                                    |                                                                                                    | 2 |
| 6 🔞 Doc: 11,4 M/56,0 M 🕨                                                                                                    |                                                                                                    |   |

\* Verloopbedekking met de kleuren # FB9FB2 en FF8DA1 ; Lineair ; 90°

## <u>Stap 19</u>

Zoals je weet, is het ijs nooit perfect. Voeg een laagmasker toe aan de laag "roze ijs"; gebruik een hard zwart penseel om delen te verwijderen op deze roze laag.

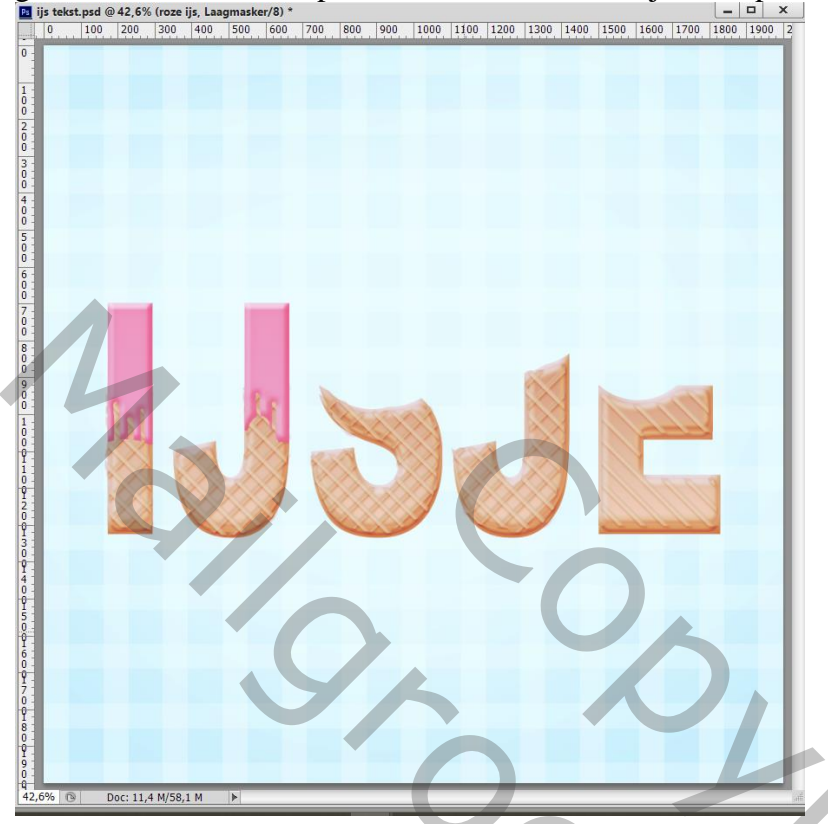

# <u>Stap 20</u>

Dupliceer de laag "roze ijs"; noem de kopie "oranje ijs"; verwijder het laagmasker. Pas de laagstijlen aan.

\* Schuine kant en Reliëf : formaat = 18 px; Zachter = 1 px; Kleur voor de Schaduw modus = # F19839

| 🖪 ij       | Astronomical (2007) (Second State (2007) * |                                                        |
|------------|--------------------------------------------|--------------------------------------------------------|
|            | aagstiji                                   | <u> 1900   2</u>                                       |
| 0 -        | Stijlen                                    | Schuine kant en reliëf                                 |
|            | Opties voor overvloeien: standaard         | Structuur                                              |
| 1 -        | Schuine kant en reliëf                     | Stijl: Schuine kant binnen V                           |
| ŏ          | Contour                                    | Techniek: Vloeiend                                     |
| 2:         | Structuur                                  | Diepte: 7 100 %                                        |
| ŏ          | 🗆 Lijn                                     | Richting:  Omhoog Omkaag                               |
| 3:         | Schaduw binnen                             | Formaat:                                               |
| 0 -        | Gloed binnen                               | Zachter maken:                                         |
| ō          | Satijn                                     |                                                        |
| 5          | Kleurbedekking                             | Schaduw                                                |
| ŏ          | ☑ Verloopbedekking                         | Hoek: 120°                                             |
| 6          | Patroonbedekking                           | Globale belichting gebruiken                           |
| 0          | Gloed buiten                               | Hoogte: 30 °                                           |
| 7 -        | Slagschaduw                                | Glanscontour: - Anti-alased                            |
| <b>U</b>   |                                            | Modus markeren: Bleken                                 |
| 8          |                                            | Dekking: 75 96                                         |
| ŏ÷         |                                            | Schadlummdus: Varmaniau Idiana                         |
| 9:         |                                            |                                                        |
| 0          |                                            | Dexaig. 30 76                                          |
|            |                                            | Tot standaardwaarden maken Standaardwaarden herstellen |
|            |                                            |                                                        |
| 1:         |                                            |                                                        |
| Ŷ.         |                                            |                                                        |
| 2:         |                                            |                                                        |
| Ŷ.         | and the second                             |                                                        |
| 3          |                                            |                                                        |
| 9          |                                            |                                                        |
| ō :        |                                            |                                                        |
| Į:         |                                            |                                                        |
| Ŏ.         |                                            |                                                        |
| I :<br>6 : |                                            |                                                        |
| 0 -        |                                            |                                                        |
| 7          |                                            |                                                        |
| ų -        |                                            |                                                        |
| 8:         |                                            |                                                        |
| Ŷ.         |                                            |                                                        |
| 9          |                                            |                                                        |
| 42,69      | 6 🔞 Doc: 11,4 M/59,9 M                     |                                                        |
|            |                                            |                                                        |

IJs tekst effect – blz. 18

# \* Contour onder Schuine kant en Reliëf

|                                    | Contour                 | 1900 2         |
|------------------------------------|-------------------------|----------------|
| Stijlen                            | Elementen               | ОК             |
| Opties voor overvloeien: standaard |                         | Annuleren      |
| Schuine kant en reliëf             | Contour:   Anti-aliased | Nieuwe stil    |
| Contour                            | Bereik: 52 %            | Voopvertoping  |
| Structuur                          |                         | Voliver coning |
| 🗖 🗆 Lijn                           |                         |                |
| Schaduw binnen                     |                         |                |
| Gloed binnen                       |                         |                |
| 🗆 🗆 Satijn                         |                         |                |
| 🗆 🗆 Kleurbedekking                 |                         |                |
| Verloopbedekking                   |                         |                |
| Patroonbedekking                   |                         |                |
| Gloed buiten                       |                         |                |
| □ Slagschaduw                      |                         |                |
| 2                                  |                         |                |
|                                    |                         | 5              |
|                                    |                         |                |

\* Schaduw Binnen : Vermenigvuldigen; kleur = # FEB548 ; 120° ; 5 px ; 0% ; 40 px

| 🖪 ij       | A-lint mod @ 42 C9/ (:- ::- BCB/0) * |                                                                                                    |
|------------|--------------------------------------|----------------------------------------------------------------------------------------------------|
|            | aagstijl                             | × 1990/2                                                                                                    |
| 0          | Stijlen                              | Schaduw binnen                                                                                                    |
| -          | Opties voor overvloeien: standaard   | Annuleren                                                                                                    |
| 1:         | Schuine kant en reliëf               | Overvloemodus: Vermenigvuldigen                                                                                                    |
| 0 -        | Contour                              | Dekking: 75 % Rectification of the second second se |
| 2:         | Structuur                            | Hoek: 120 ° 🖂 Gobale belchting gebruiken                                                                                                    |
| 0 -        | 🗆 Lijn                               |                                                                                                    |
| 0          | Schaduw binnen                       | Atstand: 5 px                                                                                                    |
| 0.         | Gloed binnen                         | Inperken:                                                                                                    |
| ō :        | Satijn                               | Grootte: 40 px                                                                                                    |
| 5.         | Kleurbedekking                       | Kwaliteit                                                                                                    |
| Ŏ:         | Verloopbedekking                     |                                                                                                    |
| 6 -        | Patroonbedekking                     |                                                                                                    |
| Ŏ:         | Gloed buiten                         | Ruis: 0 %                                                                                                    |
| 7 -        | □ Slagschaduw                        | Tat das des des maises Charden and a busicella                                                                                                    |
| 0          |                                      | Tot standaaldwaarden maken Standaaldwaarden neistenen                                                                                                    |
| 8 -        |                                      |                                                                                                    |
| 0          |                                      |                                                                                                    |
| 9 -        |                                      |                                                                                                    |
| ŏ          |                                      |                                                                                                    |
| 1 -        |                                      |                                                                                                    |
| ŏ÷         |                                      |                                                                                                    |
| Ï.         |                                      |                                                                                                    |
| 0          |                                      |                                                                                                    |
| 1 :        |                                      |                                                                                                    |
| ō:         |                                      |                                                                                                    |
| I S        |                                      |                                                                                                    |
| 0          |                                      |                                                                                                    |
| 1 :<br>4 : |                                      |                                                                                                    |
| 0          |                                      |                                                                                                    |
| I :<br>5   |                                      |                                                                                                    |
| 0          |                                      |                                                                                                    |
| I :<br>6 : |                                      |                                                                                                    |
| 0 -        |                                      |                                                                                                    |
| 7          |                                      |                                                                                                    |
| 0.         |                                      |                                                                                                    |
| 8:         |                                      |                                                                                                    |
| ÷          |                                      |                                                                                                    |
| 9 :        |                                      |                                                                                                    |
| 42.67      |                                      |                                                                                                    |
| 42,69      | 6 🕑 Doc: 11,4 M/59,9 M ►             |                                                                                                    |

# \* Verloopbedekking met de kleuren # FFC813 en # F69B3D ; Lineair; $90^{\circ}$

|                                 | ije talet med (2,42,6% (amelia ile, BCB(2)) t<br>Laagstijl |                                                        | × 1000 12             |  |
|---------------------------------|------------------------------------------------------------|--------------------------------------------------------|-----------------------|--|
|                                 | - Stijlen                                                  | Verloopbedekking                                       | OK                    |  |
|                                 | Opties voor overvloeien: standaard                         | Verloop                                                | Annuleren             |  |
|                                 | Schuine kant en reliëf                                     | Overvloeimodus: Normaal                                | Nieuwe stil           |  |
|                                 | ☑ Contour                                                  | Dekking: 100 %                                         | Voorvertoning         |  |
|                                 | Structuur                                                  | Verloop:                                               |                       |  |
|                                 | Lijn                                                       | Stiji: Linear V V Oldijnen met laag                    |                       |  |
|                                 | Gloed binnen                                               | Hoek: 90 °                                             |                       |  |
|                                 | Satijn                                                     | Schaal: 100 %                                          |                       |  |
|                                 | □ Kleurbedekking                                           | Tat standaardwaardan makan Standaardwaardan herstellen |                       |  |
|                                 | Verloopbedekking                                           | Tot standad uwaarden maken                             |                       |  |
|                                 | Patroonbedekking                                           |                                                        |                       |  |
|                                 | Gloed butten  Slagschaduw                                  |                                                        |                       |  |
| <complex-block></complex-block> | L Slagschautw                                              |                                                        |                       |  |
|                                 |                                                            |                                                        |                       |  |
| <complex-block></complex-block> |                                                            |                                                        |                       |  |
|                                 |                                                            |                                                        |                       |  |
|                                 |                                                            |                                                        |                       |  |
|                                 |                                                            |                                                        |                       |  |
|                                 |                                                            |                                                        |                       |  |
|                                 |                                                            |                                                        |                       |  |
|                                 |                                                            |                                                        |                       |  |
|                                 |                                                            |                                                        |                       |  |
|                                 |                                                            |                                                        |                       |  |
|                                 |                                                            |                                                        |                       |  |
|                                 |                                                            |                                                        |                       |  |
|                                 |                                                            |                                                        |                       |  |
|                                 |                                                            |                                                        |                       |  |
|                                 |                                                            |                                                        |                       |  |
|                                 |                                                            |                                                        |                       |  |
|                                 |                                                            |                                                        |                       |  |
|                                 |                                                            |                                                        |                       |  |
|                                 |                                                            |                                                        |                       |  |
|                                 |                                                            |                                                        |                       |  |
|                                 |                                                            |                                                        |                       |  |
|                                 | 5% 🔞 Doc: 11,4 M/59,9 M 🕨                                  |                                                        |                       |  |
|                                 |                                                            |                                                        |                       |  |
|                                 | komen resultaat                                            |                                                        |                       |  |
|                                 | is taket and @ 42.6% (analis lis DCD/0) *                  |                                                        |                       |  |
| IJSJE S                         | 0 100 200 300 400 500 6                                    | 00 700 800 900 1000 1100 1200 1300 1400 1500           | 1600 1700 1800 1900 2 |  |
| IJSJE Solution                  | in a break and a second star (200). I                      |                                                        |                       |  |
| IJSJE S                         |                                                            |                                                        |                       |  |
| IJSJE Solo                      |                                                            |                                                        |                       |  |
| IJSJE So                        |                                                            |                                                        |                       |  |
| IJSJE S                         |                                                            |                                                        |                       |  |
| IJSJE S                         |                                                            |                                                        |                       |  |
| IJSJE S                         |                                                            |                                                        |                       |  |
| IJSJE %                         |                                                            |                                                        |                       |  |
| IJSJE %                         |                                                            |                                                        |                       |  |
| IJSJE %                         |                                                            |                                                        |                       |  |
| IJSJE Solution                  |                                                            |                                                        |                       |  |
| <b>IJSJE</b>                    |                                                            |                                                        |                       |  |
| <b>IJSJE</b>                    |                                                            |                                                        |                       |  |
| IJSJE 5                         |                                                            |                                                        |                       |  |
|                                 |                                                            |                                                        |                       |  |
|                                 |                                                            |                                                        |                       |  |
|                                 |                                                            |                                                        |                       |  |
|                                 |                                                            |                                                        |                       |  |
|                                 |                                                            |                                                        |                       |  |
|                                 |                                                            |                                                        |                       |  |
|                                 |                                                            |                                                        |                       |  |
|                                 |                                                            |                                                        |                       |  |
|                                 |                                                            |                                                        |                       |  |
|                                 |                                                            |                                                        |                       |  |
|                                 |                                                            |                                                        |                       |  |
|                                 |                                                            |                                                        |                       |  |
|                                 |                                                            |                                                        |                       |  |
|                                 |                                                            |                                                        |                       |  |
|                                 |                                                            |                                                        |                       |  |
|                                 |                                                            |                                                        |                       |  |
|                                 |                                                            |                                                        |                       |  |
|                                 |                                                            |                                                        |                       |  |
|                                 |                                                            |                                                        |                       |  |
|                                 |                                                            |                                                        |                       |  |

# <u>Stap 21</u> Voeg aan de laag "oranje ijs" een laagmasker toe; hard zwart penseel gebruiken om delen te verwijderen.

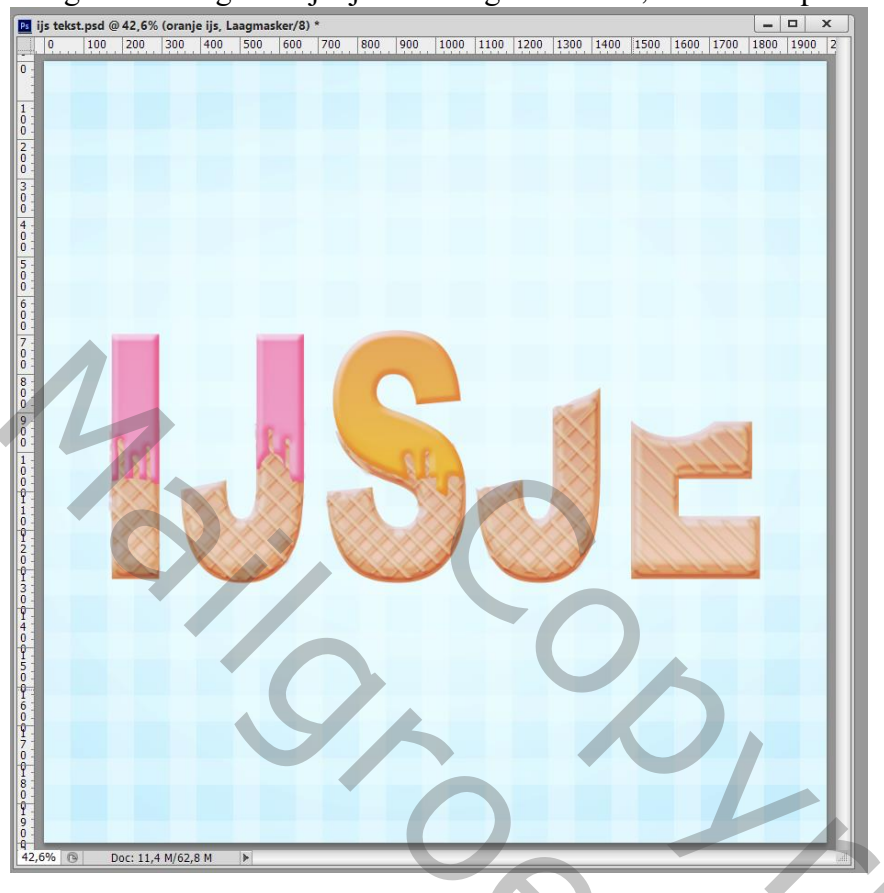

#### <u>Stap 22</u>

Herhaal de vorige stappen om groen ijs te maken ; pas de instellingen aan voor de Laagstijlen \* Schuine kant en Reliëf; kleur voor de Schaduwmodus is # A7BD01.

| Eduing lant an saliaf                                                                                                    |  |
|----------------------------------------------------------------------------------------------------|--|
| Stijne       Stinne kate in reine       OK         Optier voorendeen: standaad       Stinne kate in reine       OK         Optier voorendeen: standaad       Stinne kate in reine       OK         Optier voorendeen: standaad       Stinne kate in reine       OK         Optier voorendeen: standaad       Stinne kate in reine       OK         Optier voorendeen: standaad       Stinne kate in reine       OK         Optier voorendeen: standaad       Stinne kate in reine       OK         Optier voorendeen: standaad       Stinne kate in reine       OK         Optier voorendeen: standaad       Stinne kate in reine       OK         Optier voorendeen: standaad       Stinne kate in reine       OK         Optier voorendeen: standaad       Stinne kate in reine       OK         Optier voorendeen: standaad       Stinne kate in reine       OK         Optier voorendeen: standaad       Stinne kate in reine       OK         Optier voorendeen: standaad       Stinne kate in reine       OK       OK         Optier voorendeen: standaad       Stinne kate in reine       OK       OK         Optier voorendeen: standaad       Optier voorendeen: standaad       OK       Optier voorendeen: standaad         Optier voorendeen: standaad       Stindaad/waarden nekreien       Stindaad/w |  |
| 9 :<br>0 :<br>42,6%                                                                                                    |  |

# \* Contour onder Schuine kant en Reliëf

| Pa ij Calebrard (2,42,6% (mmm iin DCD (0)))    |                                                        | × 1900 2      |   |
|------------------------------------------------|--------------------------------------------------------|---------------|---|
| 0 Stijlen                                      | Contour                                                | ок            |   |
| Opties voor overvloeien: standaard             |                                                        | Annuleren     |   |
| 0 Schuine kant en reliëf                       | Bereik:                                                | Nieuwe stjil  |   |
|                                                |                                                        | Voorvertoning |   |
| 0 -<br>3 -<br>                                 |                                                        |               |   |
| 0 : Schaduw binnen                             |                                                        |               |   |
| 4 -<br>0 : Satijn                              |                                                        |               |   |
| 0 - Cheurbedekking                             |                                                        |               |   |
| 0 Verloopbedekking                             |                                                        |               |   |
| 6 - Gloed buiten                               |                                                        |               |   |
| 7 - Slagschaduw                                |                                                        |               |   |
| 0:                                             |                                                        |               |   |
| 8-                                             |                                                        |               |   |
| 9                                              |                                                        |               |   |
|                                                |                                                        |               |   |
|                                                |                                                        |               |   |
|                                                |                                                        |               |   |
|                                                |                                                        |               |   |
|                                                |                                                        |               |   |
|                                                |                                                        |               |   |
| 0                                              |                                                        |               |   |
| 4                                              |                                                        |               |   |
| I S                                            |                                                        |               |   |
|                                                |                                                        |               |   |
| 6                                              |                                                        |               |   |
| 7                                              |                                                        |               |   |
| 0                                              |                                                        |               |   |
| 8                                              |                                                        |               |   |
| 9                                              |                                                        |               |   |
| 0 -<br>9<br>42 5% D Doc: 11 4 M/64 7 M N       |                                                        |               |   |
| 12,070 (3) DOC. 11,4 M/04,7 M                  |                                                        |               | 1 |
|                                                |                                                        |               |   |
| * Schaduw Binnen; Ve                           | rmenigvuldigen; kleur = # 9FB6                         | 600.          |   |
| Laagstijl                                      |                                                        | ×             |   |
| 0. Stilon                                      | Schaduw binnen                                         |               |   |
| Opties voor overvloeien: standaard             | Structuur                                              | Annularan     |   |
| 1<br>0<br>2<br>3<br>5<br>chuine kant en reliëf | Overvloeimodus: Vermenigvuldigen                       | Nieuwe stil   |   |
| 0 - ☑ Contour<br>2 - ☑ Structure               |                                                        | Voorvertoning |   |
|                                                | Hoek: Hoek: Globale belichting gebruiken               |               |   |
| 3 : Schaduw binnen                             | Afstand: 5 px                                          |               |   |
| Gloed binnen                                   | Grootte: 40 px                                         |               |   |
| G - Kleurbedekking                             |                                                        |               |   |
| Verloopbedekking                               | Contour: Anti-aliased                                  |               |   |
| 6 Gloed buiten                                 |                                                        |               |   |
| 0<br>7                                         | NUS70                                                  |               |   |
|                                                | Tot standaardwaarden maken Standaardwaarden herstellen |               |   |
| 8 - 0 -                                        |                                                        |               |   |
| 9                                              |                                                        |               |   |
|                                                |                                                        |               |   |
|                                                |                                                        |               |   |
|                                                |                                                        |               |   |
|                                                |                                                        |               |   |
|                                                |                                                        |               |   |
|                                                |                                                        |               |   |
|                                                |                                                        |               |   |
|                                                |                                                        |               |   |
| 5                                              |                                                        |               |   |
|                                                |                                                        |               |   |
| 6                                              |                                                        |               |   |
| Y .                                            |                                                        |               |   |
|                                                |                                                        |               |   |
|                                                |                                                        |               |   |
| 9                                              |                                                        |               |   |
| 42,6% ⓑ Doc: 11,4 M/64,7 M ►                   |                                                        |               |   |
|                                                |                                                        |               |   |

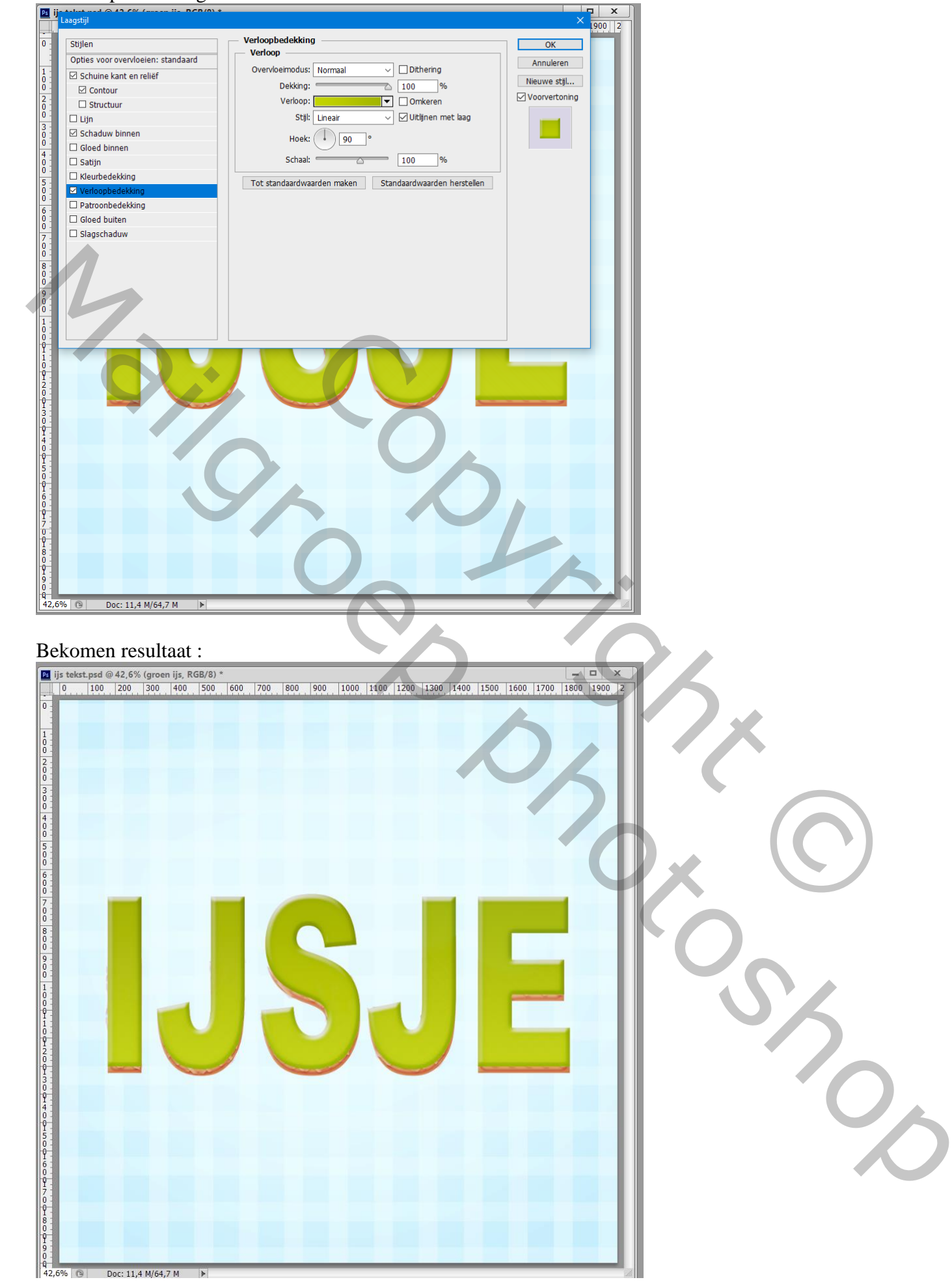

## \* Verloopbedekking met de kleuren # B8D40D en # 91A800

IJs tekst effect - blz. 23

# <u>Stap 23</u>

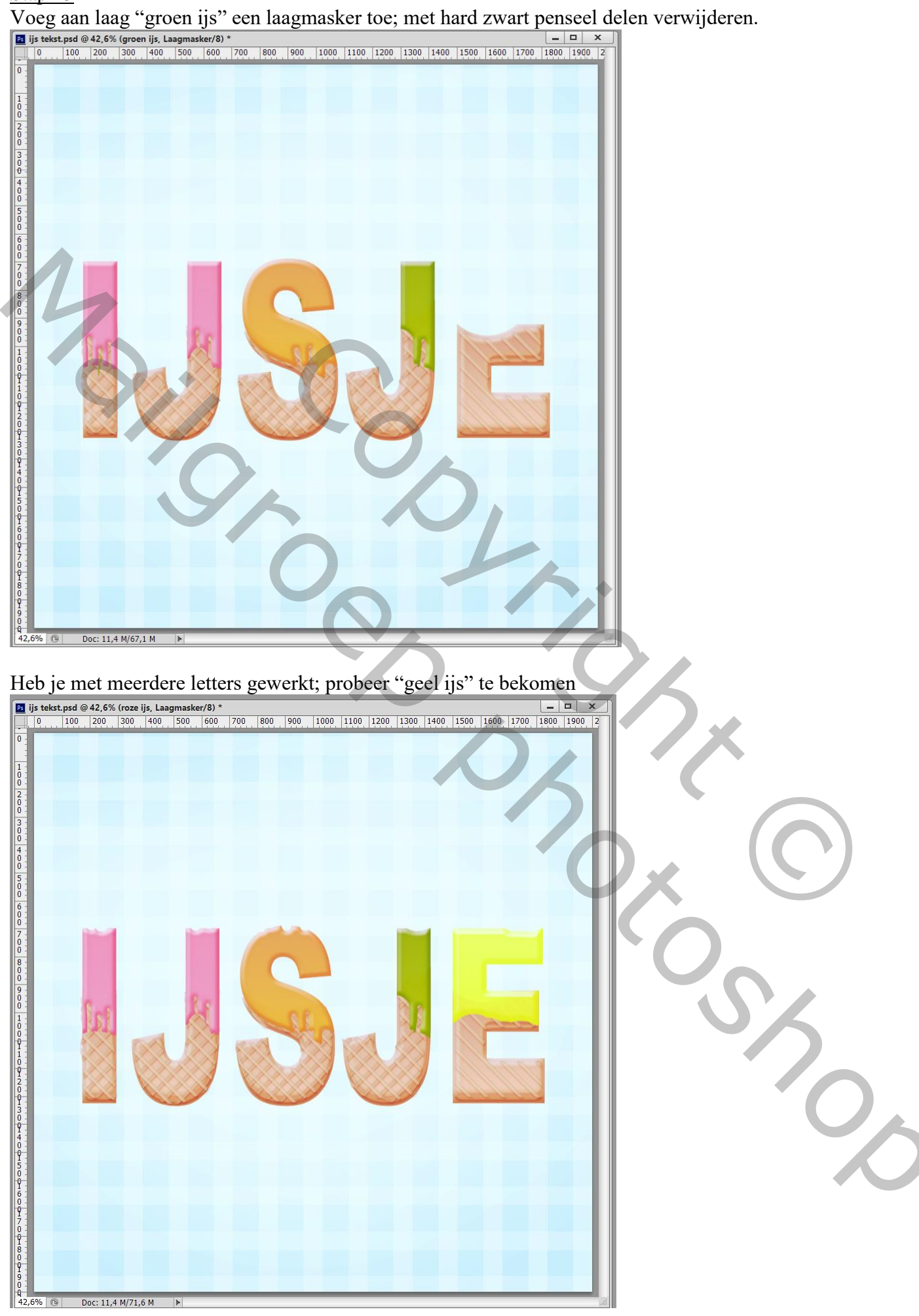

IJs tekst effect - blz. 24

# <u>Stap 24</u>

Nieuwe laag onder die "ijs" lagen; schaduw schilderen met kleur = # A25229 ; zacht penseel; Laagdekking = 80%.

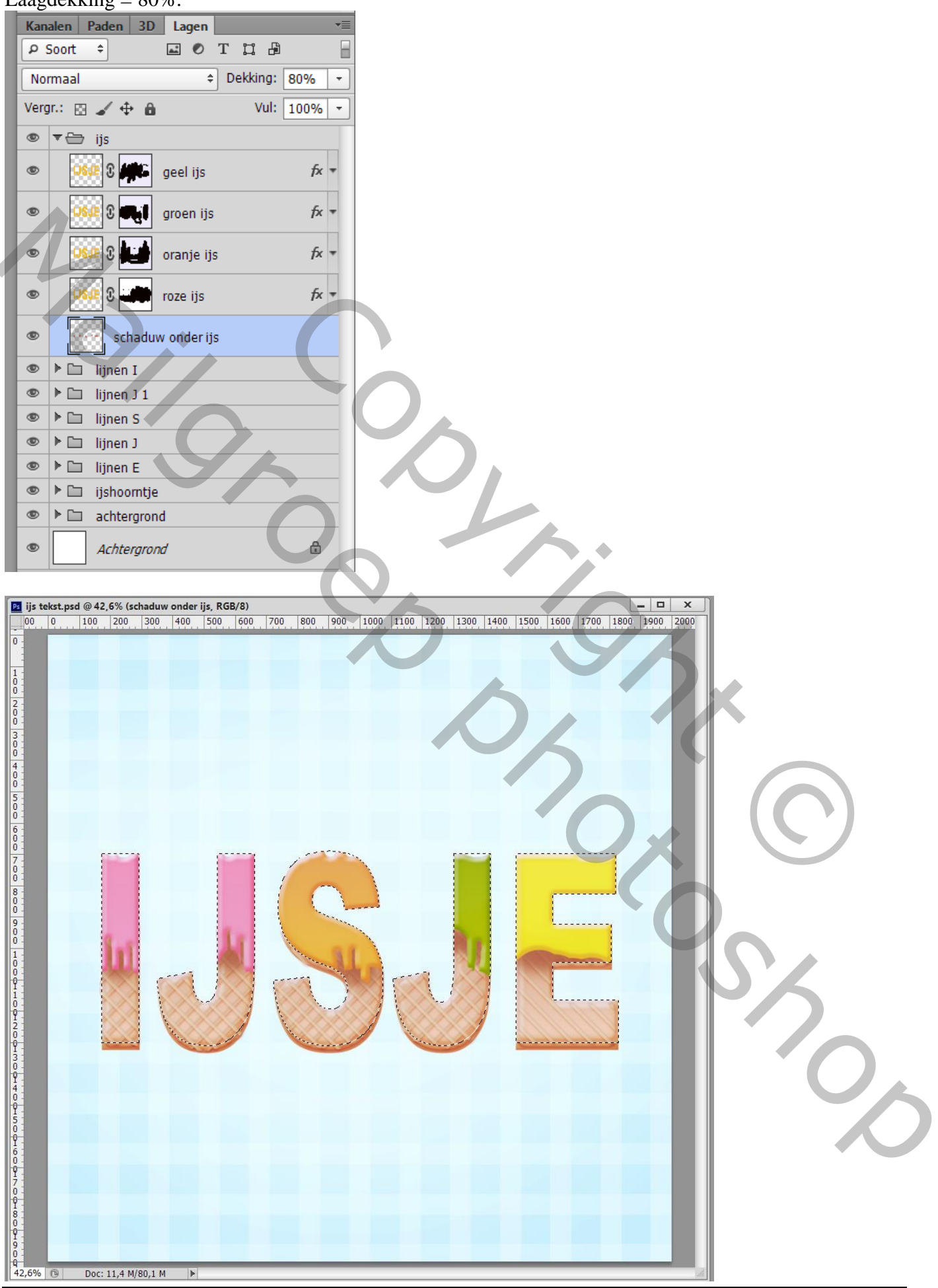

# <u>Stap 25</u>

Chocoladesiroop over het ijs gieten! Dupliceer een ijs laag; plaats bovenaan in het lagenpalet; verwijder het laagmasker; noem de laag "chocolade; geef volgende laagstijlen. \* Schuine kant en Reliëf met kleur voor de Schaduwmodus = # A44625; formaat = 6 px; zachter = 1 px.

📴 ijs tekst.psd @ 42,6% (chocolade, RGB/8) \* 
00 0 100 200 300 400 500 0  $\begin{array}{c}
1\\0\\2\\0\\0\\3\\0\\0\\4\\0\\0\\5\\0\\0\end{array}
\end{array}$ Schuine kant en reliëf Stijler OK Structuur Onties v oor overvloeien: standaard Annuleren Stil: Schuine kant binnen Nieuwe stijl... Techniek: Vloeiend Voorvertoning 🗆 Str Diepte: 🔽 100 🗆 Lijn Richting: 
Omhoog ) Omlaag Schaduw binnen Formaat: 🕾 6 Gloed binnen Zachter maken: Satiin Schadu C Kleurbedekking 120 ° ✓ Verloopbedekking Globale belichting gebr Patroonbedekking  $\Theta$ Gloed buiten Hoogte 7. 🗆 Slagschaduw Anti-aliased Glanscontour: Modus markeren: Bleker Dekking: Schaduwmodus: Vermenigvuldigen Dekkina: Tot standaardwaarden maken Standaardwaarden herstellen DOC: 11,4 M/80,1 M \* Contour onder Schuine kant en Reliëf ijs tekst.psd @ 42,6% (chocolade, RGB/8) \* 600 700 800 900 1000 1100 1200 1300 1400 1500 1600 1700 1800 1900 300 400 500 600 700 800 900 202 Contour Stiilen OK Elemente Opties voor overvloeien: standaard Annuleren Contour: 🔽 🗖 Anti-aliased 🗹 Schuine kant en re Nieuwe stijl... <u>
 52</u> Bereik: • % Voorvertoning 🗆 s 🗆 Lijn Schaduw binnen Gloed binnen 🗆 Satijn 001400150016001 C Kleurbedekking Verloopbedekking Patroonbedekking Gloed buiten Slagschaduw 0 DOC: 11,4 M/80,1 №

IJs tekst effect - blz. 26

| iii ii ii ii ii ii ii ii ii ii ii ii ii                                                                                                    |                                           |
|----------------------------------------------------------------------------------------------------|-------------------------------------------|
| 00 0 100 200 300 400 500 600 700 800 900 1000 1100 1200 1300 1400 1500 1600 1700 18                                                                                                    | 0 1900 2000                               |
|                                                                                                    |                                           |
|                                                                                                    |                                           |
|                                                                                                    |                                           |
|                                                                                                    |                                           |
|                                                                                                    |                                           |
|                                                                                                    |                                           |
| V :<br>8 :<br>0.1 Laaqstii                                                                                                    | ×                                         |
| Stijlen Skladuw binnen OK                                                                                                    |                                           |
| Opties voor overvloeien: standaard         Overvloeimodus:         Vermenigvuidigen         Annulerer           0         Image: Schuine kant en relief         Overvloeimodus:         Vermenigvuidigen         Nieuwe stj                                                                                                    |                                           |
| V     Image: Contour       1     Image: Structuur       0     Image: Structuur       0     Image: Image: Image: Structuur       0     Image: Image: Imag | ng la la la la la la la la la la la la la |
| Afstand: 5 px<br>Gloed binnen Inperken: 0 %                                                                                                    |                                           |
| 3        Groute:         0       Satijn         0        Kleurbedekking         Kwaliteit                                                                                                    |                                           |
| 0     Image: Contour:     Image: Contour:       1     Patroonbedekking     Contour:       1     Patroonbedekking     Contour:                                                                                                    |                                           |
| 0     Geer bullen       1     Slagschaduw       6     Tot standaardwaarden maken   Standaardwaarden herstellen                                                                                                    |                                           |
|                                                                                                    |                                           |
|                                                                                                    |                                           |
|                                                                                                    |                                           |
| 42,000 G DUC: 11,4 M/80,1 M P                                                                                                    |                                           |
|                                                                                                    |                                           |
| * Verloopbedekking met de kleuren # A04A2B en # 8C3314                                                                                                    |                                           |
| * Verloopbedekking met de kleuren # A04A2B en # 8C3314           I ijs tekst. psd @ 42,6% (chocolade, RGB/8) *           00         0         100         200         300         400         500         600         700         800         900         1000         1300         1400         1500         1600         1700         1800                                                                                                    | - • ×<br>1900   2000                      |
| * Verloopbedekking met de kleuren # A04A2B en # 8C3314           Ijs tekst.psd @ 42,6% (chocolade, RGB/8) *           00         0         100         200         300         400         500         600         700         1000         1100         1200         1300         1400         1500         1600         1700         1800           0         1         1         1         1         1         1         1         1         1         1         1         1         1         1         1         1         1         1         1         1         1         1         1         1         1         1         1         1         1         1         1         1         1         1         1         1         1         1         1         1         1         1         1         1         1         1         1         1         1         1         1         1         1         1         1         1         1         1         1         1         1         1         1         1         1         1         1         1         1         1         1         1         1         1         1         1         1         <                                                                                                    |                                           |
| * Verloopbedekking met de kleuren # A04A2B en # 8C3314           Ijs tekst.psd @ 42,6% (chocolade, RGB/8) *           00         0         100         200         300         400         500         600         700         1000         1100         1200         1300         1400         1500         1600         1700         1800           0         1         0         200         300         400         500         600         700         800         900         1000         1100         1500         1600         1700         1800                                                                                                    | ×<br>1900, 2000                           |
| * Verloopbedekking met de kleuren # A04A2B en # 8C3314          I jis tekst.psd @ 42,6% (chocolade, RGB/8) *         0 0 1 100 200 300 400 500 600 700 800 900 1000 1100 1200 1300 1400 1500 1600 1700 1800                                                                                                    | - <b>- ×</b><br>1900, 2000                |
| * Verloopbedekking met de kleuren # A04A2B en # 8C3314          Ijs tekst.psd @ 42,6% (chocolade, RGB/8) *         0       0       100       200       300       400       500       600       700       800       900       1000       1300       1400       1500       1600       1700       1800         1       0       -       -       -       -       -       -       -       -       -       -       -       -       -       -       -       -       -       -       -       -       -       -       -       -       -       -       -       -       -       -       -       -       -       -       -       -       -       -       -       -       -       -       -       -       -       -       -       -       -       -       -       -       -       -       -       -       -       -       -       -       -       -       -       -       -       -       -       -       -       -       -       -       -       -       -       -       -       -       -       -       -       -       -       -       -       -       - <td< td=""><td></td></td<>                                                                                                    |                                           |
| * Verloopbedekking met de kleuren # A04A2B en # 8C3314                                                                                                    |                                           |
| * Verloopbedekking met de kleuren # A04A2B en # 8C3314             ij is tekst.psd @ 42,6% (chocolade, RGB/8)*             00 0 100 200 300 400 500 600 700 800 900 1000 1100 1200 1300 1400 1500 1700 1800                                                                                                    |                                           |
| * Verloopbedekking met de kleuren # A04A2B en # 8C3314                                                                                                    |                                           |
| * Verloopbedekking met de kleuren # A04A2B en # 8C3314                                                                                                    |                                           |
| * Verloopbedekking met de kleuren # A04A2B en # 8C3314                                                                                                    |                                           |
| * Verloopbedekking met de kleuren # A04A2B en # 8C3314          Iveloge       0       0       100       200       300       400       500       600       700       800       900       1000       1200       1300       1400       1500       1600       1700       1800         Iveloge       Iveloge       Ivelo                                                                                                    |                                           |
| * Verloopbedekking met de kleuren # A04A2B en # 8C3314                                                                                                    |                                           |
| * Verloopbedekking met de kleuren # A04A2B en # 8C3314          Image: statut ge de 42 6% (chocolade, RGB/s)       Image: statut ge de 42 6% (chocolade, RGB/s)         Image: statut ge de 42 6% (chocolade, RGB/s)       Image: statut ge de 42 6% (chocolade, RGB/s)         Image: statut ge de 42 6% (chocolade, RGB/s)       Image: statut ge de 42 6% (chocolade, RGB/s)         Image: statut ge de 42 6% (chocolade, RGB/s)       Image: statut ge de 42 6% (chocolade, RGB/s)         Image: statut ge de 42 6% (chocolade, RGB/s)       Image: statut ge de 42 6% (chocolade, RGB/s)         Image: statut ge de 42 6% (chocolade, RGB/s)       Image: statut ge de 42 6% (chocolade, RGB/s)         Image: statut ge de 42 6% (chocolade, RGB/s)       Image: statut ge de 42 6% (chocolade, RGB/s)         Image: statut ge de 42 6% (chocolade, RGB/s)       Image: statut ge de 42 6% (chocolade, RGB/s)         Image: statut ge de 42 6% (chocolade, RGB/s)       Image: statut ge de 42 6% (chocolade, RGB/s)         Image: statut ge de 42 6% (chocolade, RGB/s)       Image: statut ge de 42 6% (chocolade, RGB/s)         Image: statut ge de 42 6% (chocolade, RGB/s)       Image: statut ge de 42 6% (chocolade, RGB/s)         Image: statut ge de 42 6% (chocolade, RGB/s)       Image: statut ge de 42 6% (chocolade, RGB/s)         Image: statut ge de 42 6% (chocolade, RGB/s)       Image: statut ge de 42 6% (chocolade, RGB/s)         Image: statut ge de 42 6% (chocolade, RGB/s)       Image: statut ge de 42 6% (chocolade, RGB/s)         Image:                                                                                                    |                                           |
| * Verloopbedekking met de kleuren # A04A2B en # 8C3314                                                                                                    |                                           |
| * Verloopbedekking met de kleuren # A04A2B en # 8C3314                                                                                                    |                                           |
| * Verloopbedekking met de kleuren # A04A2B en # 8C3314                                                                                                    |                                           |
| * Verloopbedekking met de kleuren # A04A2B en # 8C3314                                                                                                    |                                           |

IJs tekst effect – blz. 27

#### Hier is mijn bekomen resultaat :

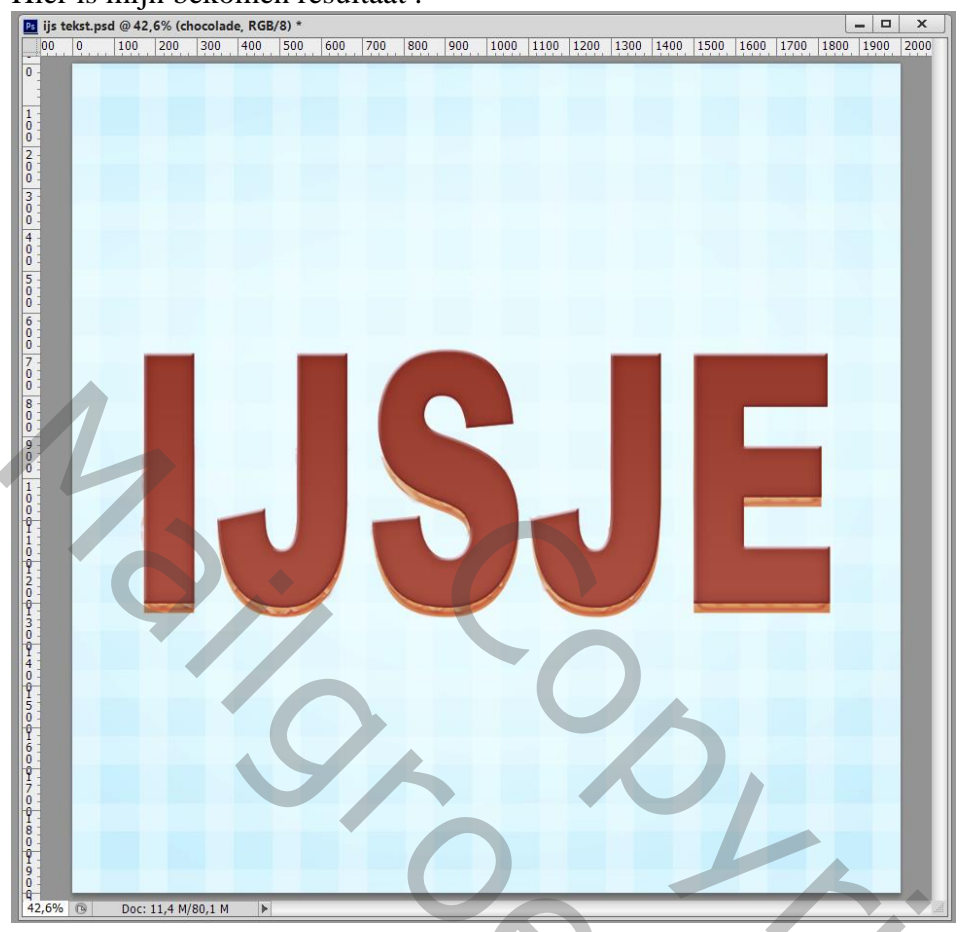

#### <u>Stap 26</u>

Aan de laag "chocolade" een laagmasker toevoegen; hard zwart penseel; delen verwijderen; probeer zo onregelmatig mogelijk te werken en chocoladedruppen bekomen.

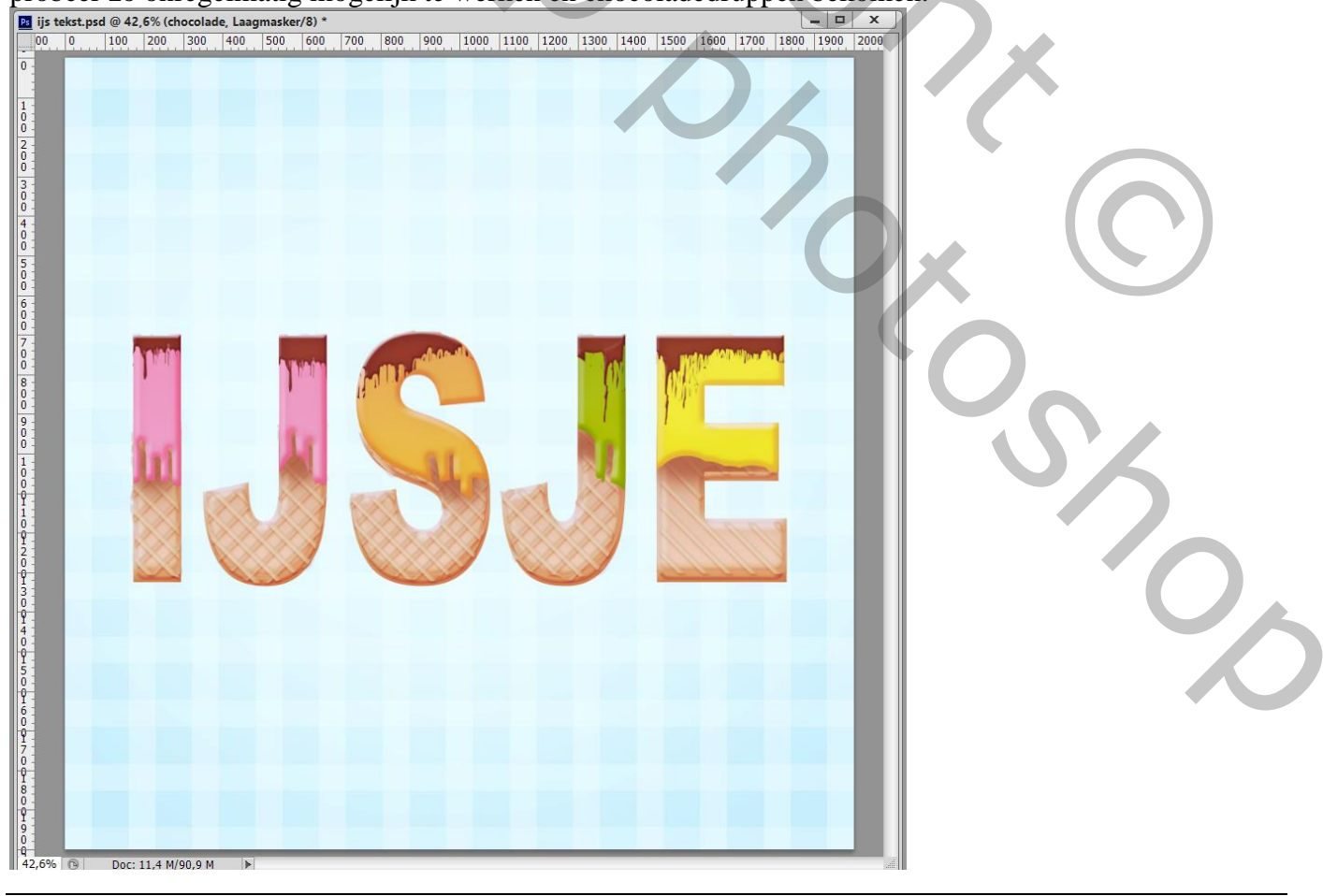

IJs tekst effect - blz. 28

# <u>Stap 27</u>

Hagelslag boven de chocolade toevoegen; gebruik een klein hard penseel; plaats witte stippen op een nieuwe laag die je "hagelslag" noemt.

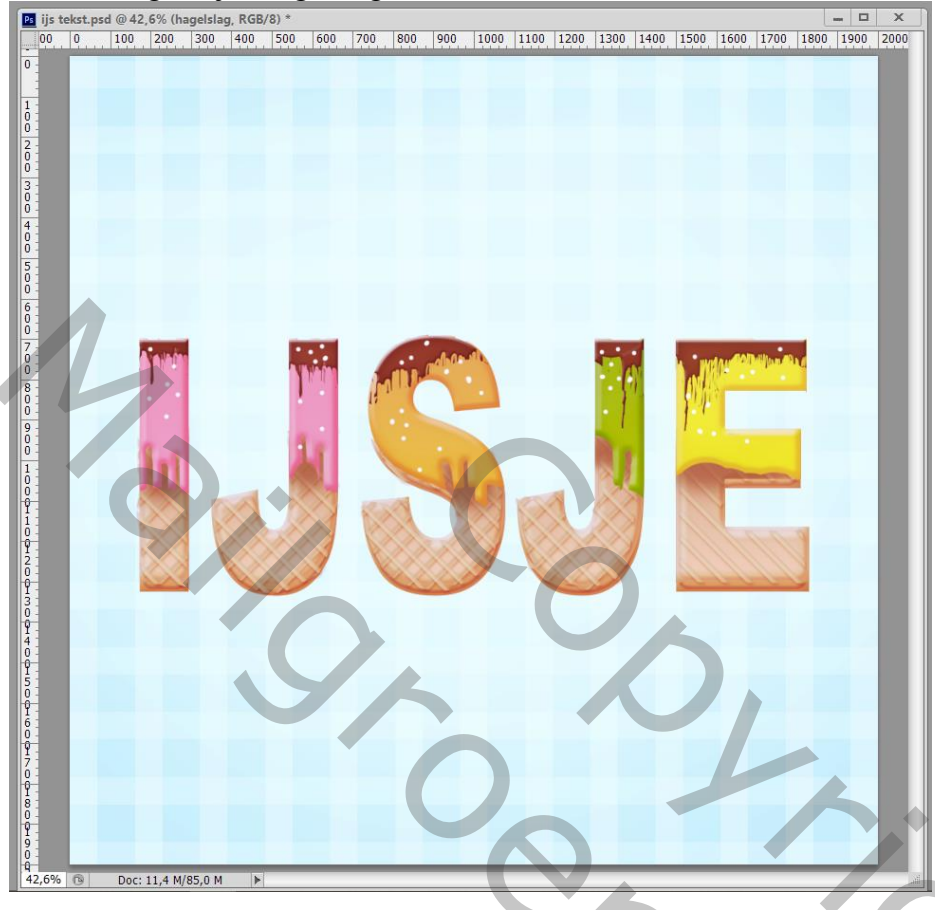

#### <u>Stap 28</u>

Geef de laag "hagelslag" volgende laagstijlen: \* Schuine kant en Reliëf : formaat = 5 px ; kleur voor de Schaduw modus = # A4A4A4

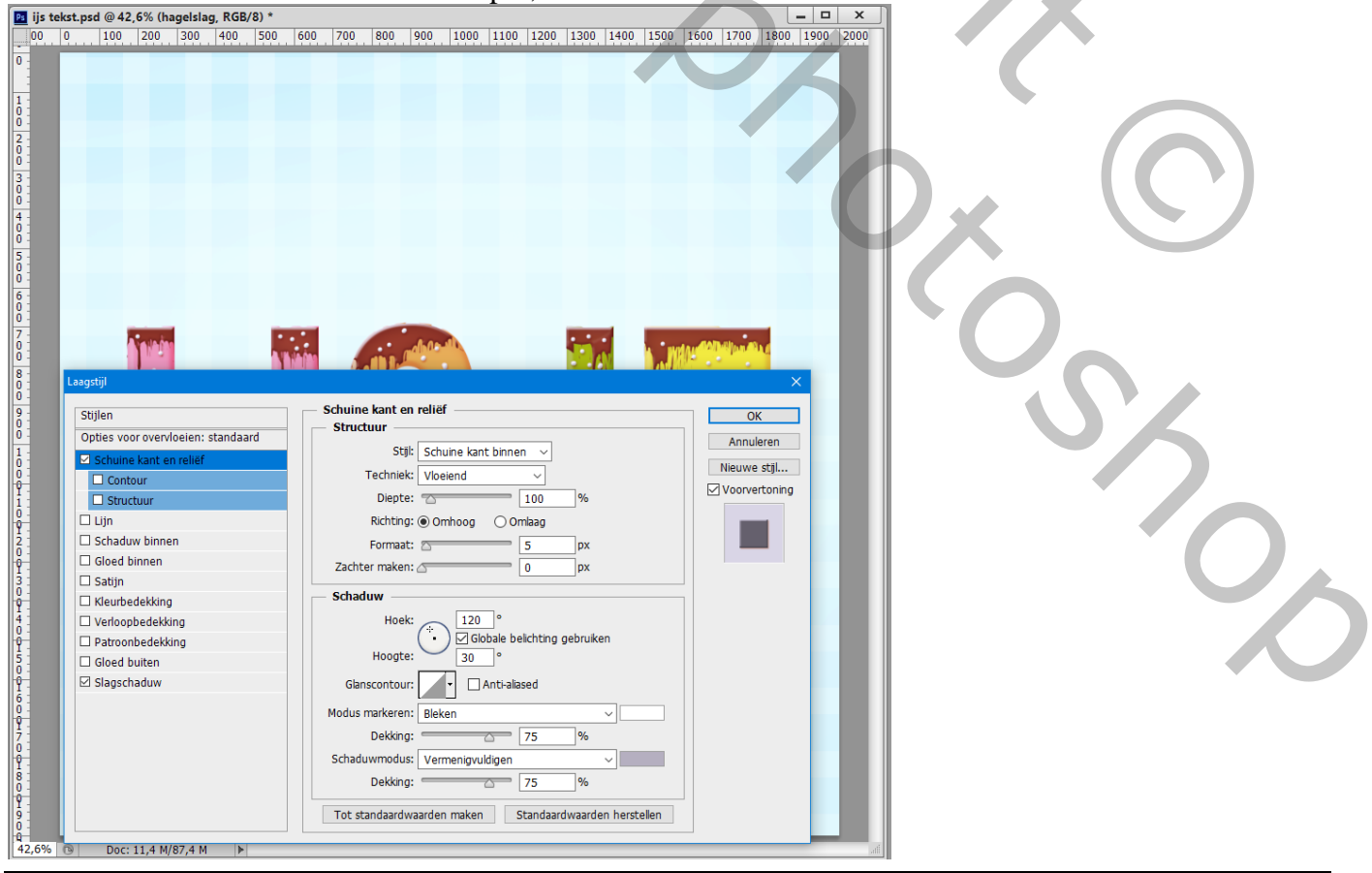

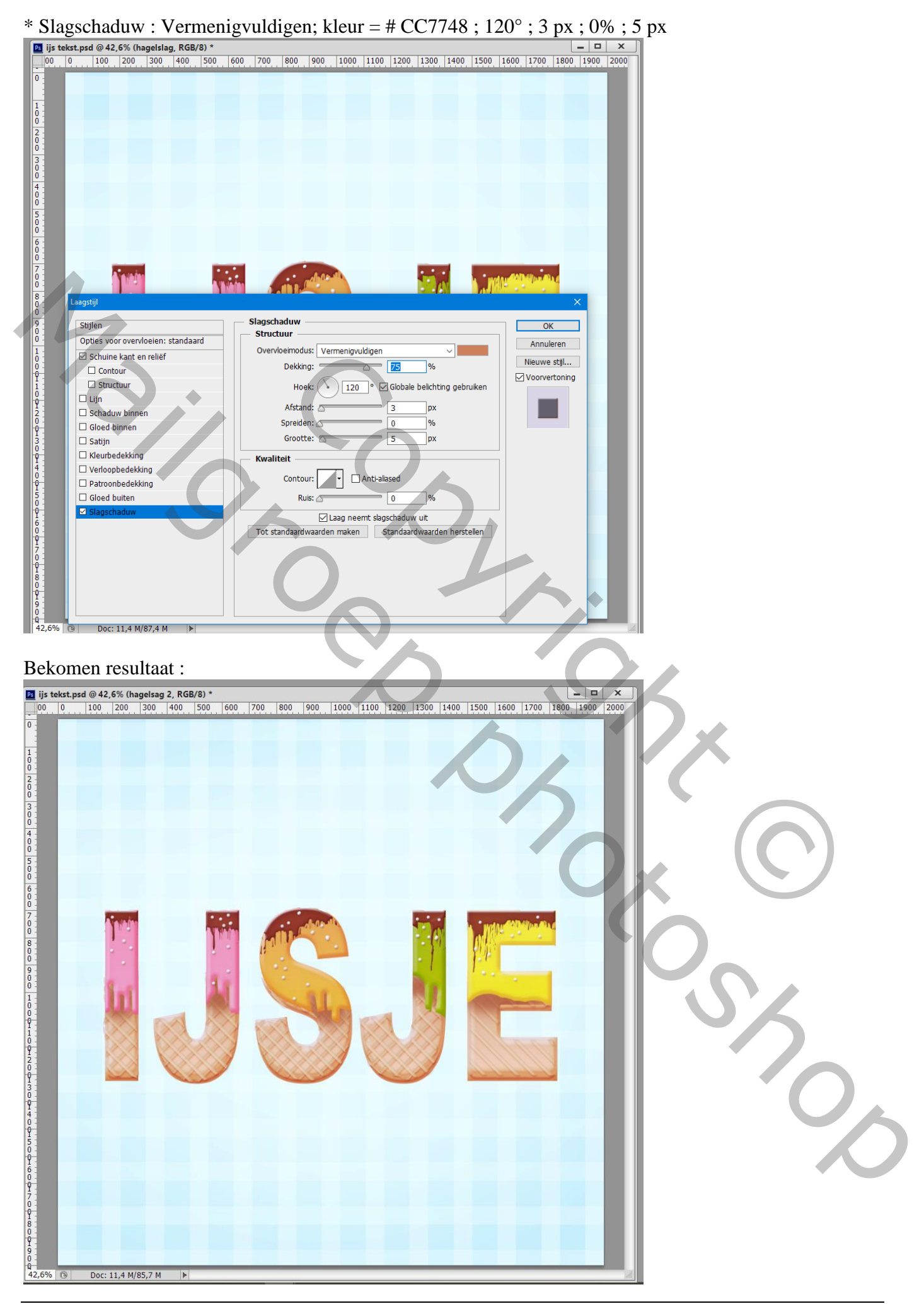

## <u>Stap 29</u>

Nieuwe laag; "hagelslag 2"; teken opnieuw kleine stippen; zie volgende laagstijlen: \* Schuine kant en Reliëf; Schaduw modus, kleur = # 83D2C8.

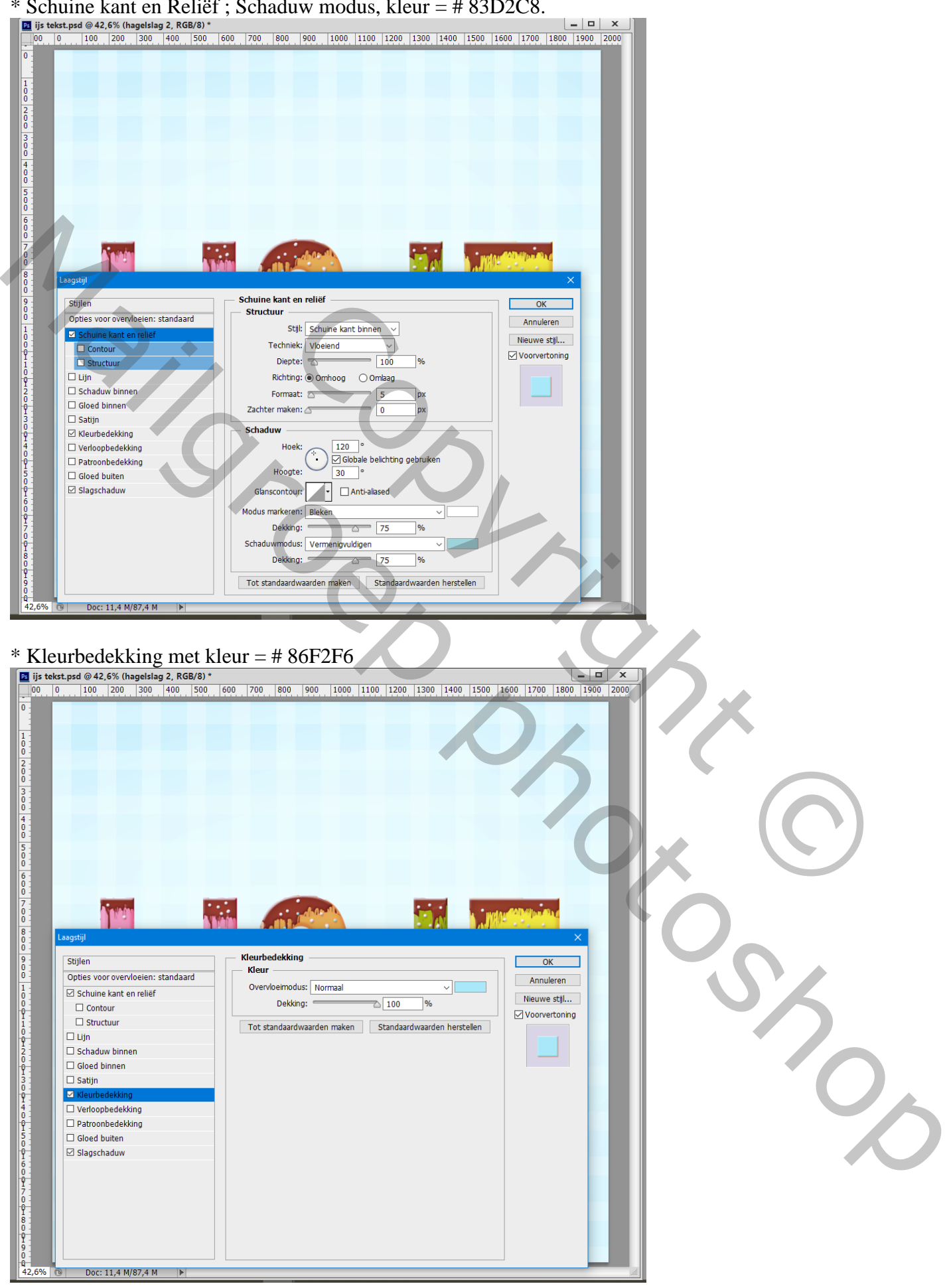

# \* Slagschaduw : kleur = # CC7748

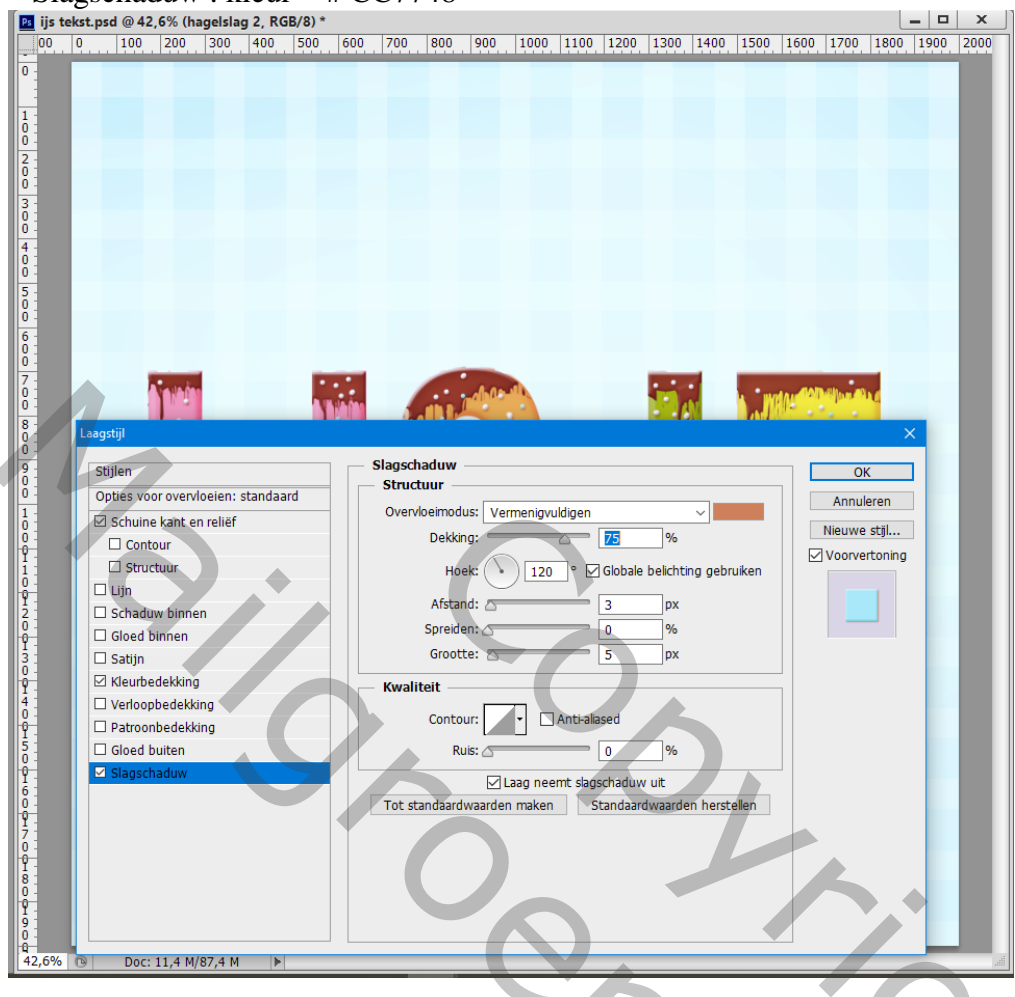

#### Resultaat :

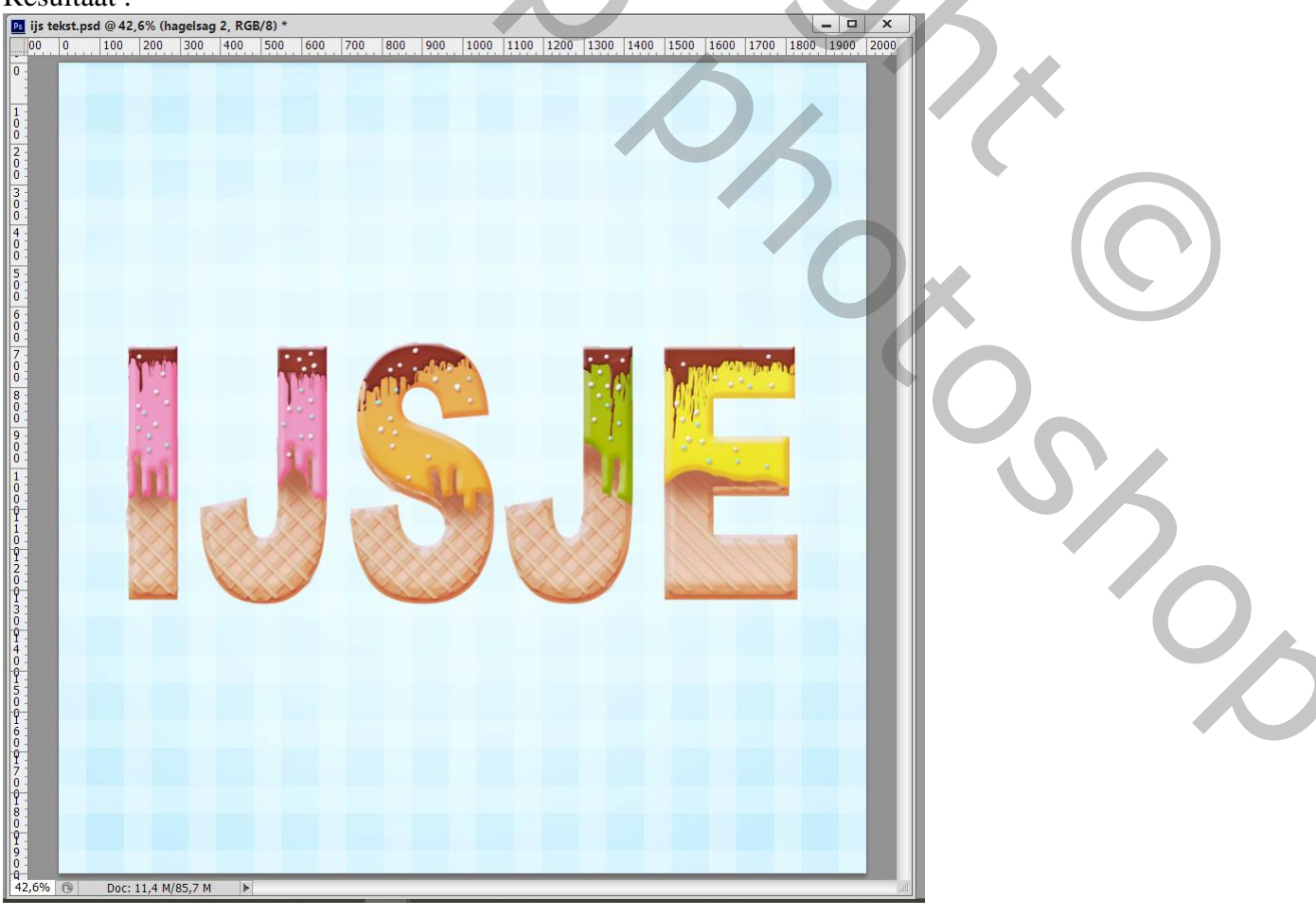

# Stap 30 Herhaal de vorige stap voor roze hagelslag. \* Schuine kant en Reliëf; Schaduw modus, kleur = # FD7081

| Schuine kant en Relief                       | , Schaduw modus, kleur = $\#$ FD/081                   |
|----------------------------------------------|--------------------------------------------------------|
| ijs tekst.psd @ 42,6% (hagelslag 3, RGB/8) * |                                                        |
|                                              |                                                        |
|                                              |                                                        |
|                                              |                                                        |
|                                              |                                                        |
|                                              |                                                        |
|                                              |                                                        |
|                                              |                                                        |
|                                              |                                                        |
|                                              |                                                        |
|                                              |                                                        |
|                                              |                                                        |
|                                              |                                                        |
|                                              |                                                        |
|                                              |                                                        |
| Laagstijl                                    |                                                        |
| - Stillen                                    | Schuine kant en reliéf                                 |
| Opties voor overvloeien: standaard           | Structuur                                              |
| Schuine kant en reliëf                       | Stijk Schuine kant binnen                              |
| Contour                                      | Techniek: Vloeiend                                     |
| Structuur                                    | Diepte: 100 %                                          |
| Lijn                                         | Richting:  Omlaag Omlaag                               |
| Schaduw binnen                               | Formaat:                                               |
| □ Gloed Dinnen                               | Zachter maken:                                         |
| Kleurbedekking                               | Schaduw                                                |
| Verloopbedekking                             | Hoek: 🔆 120 °                                          |
| Patroonbedekking                             | Unorth: Globale belichting gebruken                    |
| Gloed buiten                                 |                                                        |
| Slagschaduw                                  | Glanscontour:                                          |
|                                              | Modus markeren: Bleken                                 |
|                                              | Dekking: 75 %                                          |
|                                              | Schaduwmödus: Vermenigvuldigen                         |
|                                              | Dekking: 75 %                                          |
|                                              | Tot standaardwaarden maken Standaardwaarden herstellen |
|                                              |                                                        |
| +2,0% ⓑ Doc: 11,4 M/87,4 M ►                 |                                                        |
|                                              |                                                        |
| Kleurbedekking · kleu                        | - = # FD7081                                           |
| Riedfbedekking : kiedi                       |                                                        |
| 00 0 100 200 300 400 500                     |                                                        |
| )                                            |                                                        |
|                                              |                                                        |
|                                              |                                                        |
|                                              |                                                        |
|                                              |                                                        |
|                                              |                                                        |
|                                              |                                                        |
|                                              |                                                        |
|                                              |                                                        |
|                                              |                                                        |
|                                              |                                                        |
|                                              |                                                        |
|                                              |                                                        |
| Laagstijl                                    |                                                        |
|                                              |                                                        |
| Stijlen                                      | Kleur OK                                               |
| Opties voor overvloeien: standaard           | Overvloeimodus: Normaal                                |
| Schuine kant en reliëf                       | Dekking: 100 % Nieuwe stjl                             |
|                                              | Tat standardunarden miken Chandardunarden herstellen   |
| 🗆 Lijn                                       | Tot stanoaarowaaroen maken Stanoaarowaaroen nerstellen |
| Schaduw binnen                               |                                                        |
| Gloed binnen                                 |                                                        |
|                                              |                                                        |
|                                              |                                                        |
| Patroonbedekking                             |                                                        |
| Gloed buiten                                 |                                                        |
| ☑ Slagschaduw                                |                                                        |
|                                              |                                                        |
|                                              |                                                        |
|                                              |                                                        |
|                                              |                                                        |
|                                              |                                                        |
|                                              |                                                        |
|                                              |                                                        |
|                                              |                                                        |

#### ijs tekst.psd @ 42,6% (hagelslag 3, RGB/8) \* \_\_\_\_\_\_X 00 0 100 200 300 400 500 600 700 800 900 1100 1200 1300 1400 1500 1600 1900 2000 Slagschaduw - Structuur -Stijler OK Opties voor overvloeien: standaard Annuleren Overvloeimodus: Vermenigvuldigen ☑ Schuine kant en reliëf Nieuwe stijl... Dekking: 75 % Contour Voorvertoning Structuur 120 ° 🗹 Globale belichting gebruiken Hoek: 7 🗆 Lijn Afstand: рх 3 🗆 Schaduw binr Spreiden: % Gloed binnen 0 🗆 Satijn Grootte: 5 px ☑ Kleurbedekking Kwaliteit Verloopbedekking Contour: Patroonbedekking Gloed buiten Ruis: 🖉 0 % 🗹 SI Laag neemt slagschaduw uit Tot standaardwaarden maken Standaardwaarden he Doc: 11,4 M/87,4 M Bekomen resultaat : d @ 42,6% (hagelslag 3, RGB/8) \* 📴 ijs tekst.psd @ 42,6% (hagelslag 3, RGB/8) \* 00 0 0 0, 42,6% ® Doc: 11,4 M/86,3 M

\* Slagschaduw, Vermenigvuldigen, kleur = # CC7748

# <u>Stap 31</u> En dit is de "oranje hagelslag".

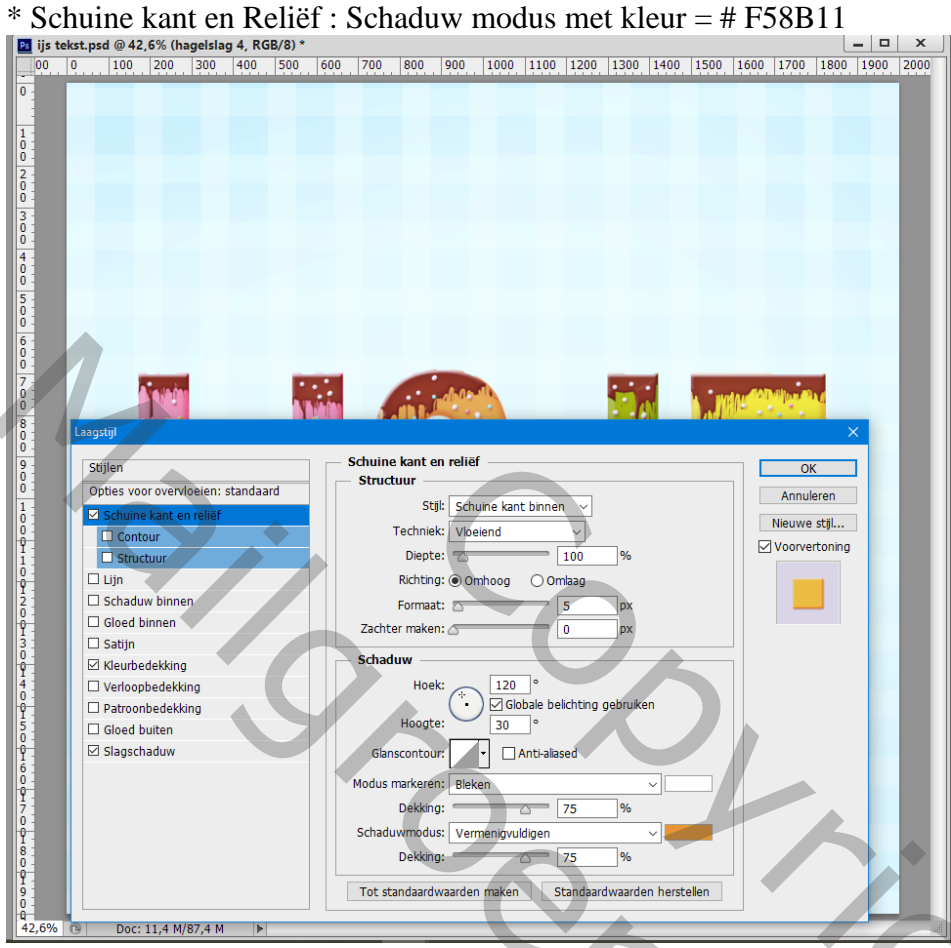

#### \* Kleurbedekking met kleur = # FBB228

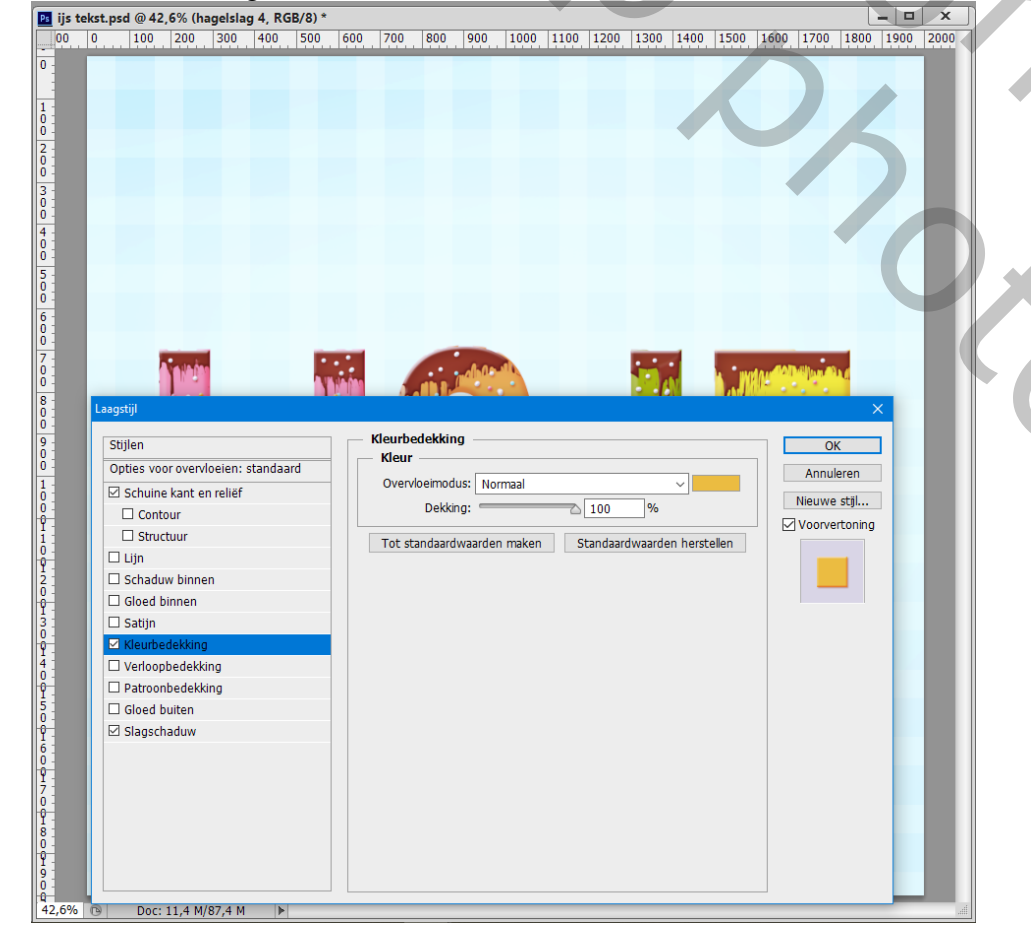

201

## \* Slagschaduw : kleur = # CC7748

![](_page_35_Picture_1.jpeg)

# <u>Stap 32</u> Herhaal de vorige stap voor groene hagelslag. \* Schuine kant en Reliëf : Schaduw modus, kleur = # 91A902

| IJS tekst.psd @ 42,6% (hagelslag 5, RGB/8) *                                                                                                    |                                                                                                    |                                                      |                                                                                                    |
|----------------------------------------------------------------------------------------------------|----------------------------------------------------------------------------------------------------|------------------------------------------------------|----------------------------------------------------------------------------------------------------|
| <u></u>                                                                                                    | 1                                                                                                    | 1000, 1000, 1000, 1000, 12000                        |                                                                                                    |
|                                                                                                    |                                                                                                    |                                                      |                                                                                                    |
|                                                                                                    |                                                                                                    |                                                      |                                                                                                    |
|                                                                                                    |                                                                                                    |                                                      |                                                                                                    |
|                                                                                                    |                                                                                                    |                                                      |                                                                                                    |
|                                                                                                    |                                                                                                    |                                                      |                                                                                                    |
|                                                                                                    |                                                                                                    | . mote of the billion dia of                         |                                                                                                    |
| Laagstijl                                                                                                    |                                                                                                    | ×                                                    |                                                                                                    |
| Stijlen<br>Onties voor overvloeien: standaard                                                                                                    | Schuine kant en reliëf Structuur                                                                                         | ок                                                   |                                                                                                    |
| Schuine kant en reliëf     Contour                                                                                                    | Stijl: Schuine kant binnen V<br>Techniek: Vloeiend V                                                                     | Annuleren<br>Nieuwe stijl                            |                                                                                                    |
|                                                                                                    | Diepte: 100 %<br>Richting: O Omhoog O Omlaad                                                                             | Voorvertoning                                        |                                                                                                    |
| Schaduw binnen     Gloed binnen                                                                                                    | Formaat:                                                                                                    |                                                      |                                                                                                    |
| □ Satijn<br>☑ Kleurbedekking                                                                                                    | Schaduw                                                                                                    |                                                      |                                                                                                    |
| Verloopbedekking Patroonbedekking                                                                                                    | Hoek:<br>Hoote:<br>Hoote:<br>120<br>Globale belichting gebruiken                                                         |                                                      |                                                                                                    |
| □ Gloed buiten<br>☑ Slagschaduw                                                                                                    | Glanscontour:                                                                                                    |                                                      |                                                                                                    |
|                                                                                                    | Modus markeren: Bleken V<br>Dekking: 75 %                                                                                |                                                      |                                                                                                    |
|                                                                                                    | Schaduwmodus: Vermenigvuldigen                                                                                           |                                                      |                                                                                                    |
|                                                                                                    | Tot standaardwaarden maken Standaardwaarden herste                                                                       | ellen                                                |                                                                                                    |
| ,6% <mark>©</mark> Doc: 11,4 M/87,4 M ▶                                                                                                    |                                                                                                    |                                                      |                                                                                                    |
| Kleurbedekking = # 96                                                                                                    | 5AE03                                                                                                    |                                                      |                                                                                                    |
| ijs tekst.psd @ 42,6% (hagelslag 5, RGB/8) *<br>00 0 100 200 300 400 500                                                                                                    | 600 700 800 900 1000 1100 1200 1300 1400                                                                                 | <b>– – ×</b><br>1500 1600 1700 1800 1900 2000        |                                                                                                    |
|                                                                                                    |                                                                                                    |                                                      |                                                                                                    |
|                                                                                                    |                                                                                                    |                                                      |                                                                                                    |
|                                                                                                    |                                                                                                    |                                                      |                                                                                                    |
|                                                                                                    |                                                                                                    |                                                      |                                                                                                    |
|                                                                                                    |                                                                                                    |                                                      |                                                                                                    |
|                                                                                                    |                                                                                                    |                                                      |                                                                                                    |
|                                                                                                    |                                                                                                    |                                                      |                                                                                                    |
| A state                                                                                                    |                                                                                                    |                                                      |                                                                                                    |
| Langstijl                                                                                                    |                                                                                                    |                                                      |                                                                                                    |
| Laagstijl<br>Stijlen<br>Opties voor overvloeien: standaard                                                                                                    | Kleurbedekking                                                                                                    |                                                      | .0.                                                                                                    |
| Laagstijl Stijlen Opties voor overvloeien: standaard Schuine kant en reliëf Contour                                                                                                    | Kleurbedekking<br>Overvloeimodus: Normaal<br>Dekking: 200 %                                                              | OK<br>Annuleren<br>Nieuwe stjl                       | SX                                                                                                    |
| Laagstijl Stijlen Opties voor overvloeien: standaard Schuine kant en reliëf Contour Structuur Lijn                                                                                                    | Kleurbedekking<br>Vervloeimodus: Normaal<br>Dekking: 100 %<br>Tot standaardwaarden maken Standaardwaarden herst          | OK<br>Annuleren<br>Nieuwe stjl<br>Ø Voorvertoning    | S                                                                                                    |
| Laagstijl<br>Stijlen<br>Opties voor overvloeien: standaard<br>Ø Schuine kant en reliëf<br>Oontour<br>Structuur<br>Uijn<br>Schaduw binnen<br>Gloed binnen                                                                                                    | Kleurbedekking<br>Vervloeimodus: Normaal<br>Dekking:<br>Tot standaardwaarden maken Standaardwaarden herst                | CK<br>Annuleren<br>Nieuwe stil<br>Voorvertoning      | S                                                                                                    |
| Lagstijl Stijlen Opties voor overvloeien: standaard Schuine kant en relief Contour Structuur Uijn Schaduw binnen Gloed binnen Satijn Keurbedekking                                                                                                    | Kleurbedekking<br>Vervloemodus: Normaal<br>Dekking: 100 %<br>Tot standaardwaarden maken Standaardwaarden herst           | K<br>OK<br>Annuleren<br>Nieuwe stgl<br>Voorvertoning | SZO                                                                                                    |
| Lagstijl  Stijlen  Opties voor overvloeien: standaard  Schuine kant en relief  Contour  Structuur  Ujn Schaduw binnen Gloed binnen Satijn  Kleurbedekking Patroonbedekking Chatonine                                                                                                   | Kleurbedekking<br>Vervloeimodus: Normaal<br>Dekking: 100 %<br>Tot standaardwaarden maken Standaardwaarden herst          | CK<br>Annuleren<br>Nieuwe stjl<br>Voorvertoning      | SZO/                                                                                                    |
| Stijlen         Opties voor overvloeien: standaard         Ø Schuine kant en reliëf         Oontour         Structuur         Ujn         Schaduw binnen         Gloed binnen         Satijn         Keurbedekking         Patroonbedekking         Gloed buiten         Ø Slagschaduw | Kleur<br>Overvloeimodus: Normaal<br>Dekking: 100 %<br>Tot standaardwaarden maken Standaardwaarden herst                  | K<br>OK<br>Annuleren<br>Nieuwe stjl<br>Voorvertoning | Show and the second second sec |
| Lagstijl Stijlen Opties voor overvloeien: standaard Schuine kant en reliëf Contour Structuur Structuur Gioed binnen Satijn Keurbedekking Patroonbedekking Gloed buiten Slagschaduw                                                                                                    | Kleur<br>Overvloeimodus: Normaal<br>Dekking: 100 %<br>Tot standaardwaarden maken Standaardwaarden herst                  | Elen                                                 |                                                                                                    |
| Lagstijl  Stijlen  Opties voor overvloeien: standaard  Schuine kant en relief  Contour Structuur  Uijn Schaduw binnen Gloed binnen Satijn  Keurbedekking Patroonbedekking Gloed buiten Slagschaduw                                                                                     | Kleurbedekking<br>Meur<br>Overvloeimodus: Normaal<br>Dekking: 100 %<br>Tot standaardwaarden maken Standaardwaarden herst | Kelen                                                |                                                                                                    |

![](_page_37_Picture_1.jpeg)

![](_page_38_Figure_0.jpeg)

# <u>Stap 33</u>

En we zijn klaar met de hagelslag.

In deze stap schaduw toevoegen onderaan het document; Nieuwe laag; zacht penseel, kleur = # 77A6A9 Laagdekking = 40%.

![](_page_38_Picture_4.jpeg)

IJs tekst effect – blz. 39

# <u>Stap 34</u>

Voeg nog een Aanpassingslaag 'Curven' toe als bovenste laag : punten op (41 ; 29) ; (222 ; 229) op het laagmasker schilderen met zacht zwart penseel rondom het document.

![](_page_39_Picture_2.jpeg)

# <u>Stap 35</u>

Nog een Aanpassingslaag maken 'Helderheid/contrast' toevoegen; ook hier op het laagmasker schilderen met zacht zwart penseel, rondom het document schilderen.

| Stalen Stijlen Eigenschappen Info | Kanalen Paden 3D Lagen 📲    |
|-----------------------------------|-----------------------------|
| 🐹 🖬 Helderheid/contrast           | ₽ Soort ≑ 🖻 🖉 T 🖾 🖥         |
| Automatisch                       | Normaal                     |
| Helderheid: 0                     | Vergr.: ::                  |
| Contrast: 61                      | • 🔅 🗴 Helderheid Contrast 1 |
| Verouderde functie gebruiken      | • 5 2 Curven 1              |
|                                   | schaduw onderaan            |
| , <b>™ ™ ™</b>                    |                             |
|                                   |                             |
|                                   | ● ► □ ijs                   |
|                                   |                             |
|                                   | ● ► 🗀 lijnen J 1            |
|                                   |                             |
|                                   | ● ► C lijnen J              |
|                                   | Ijinen E                    |
|                                   | Ijshoorntje                 |
|                                   |                             |
|                                   |                             |
|                                   | ↔ f×, ⊡ ♥, ⊡ ╗ ጬ            |
|                                   |                             |